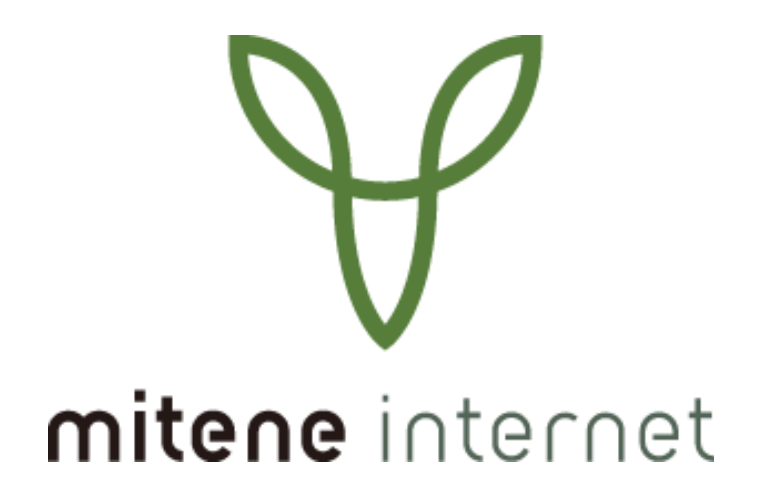

# mitene光接続設定ガイド

この設定ガイドは、以下の光回線プランに対応しております。

■mitene 光 (マンション / ファミリー)

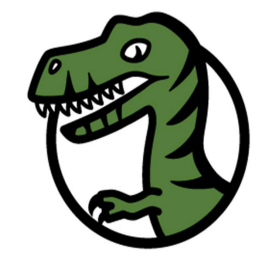

| 日次 |  |
|----|--|
|    |  |
|    |  |

#### インターネット接続設定(ひかり電話またはホームゲートウェイをご利用の場合)

| パソコンと機器の接続    | _3 |
|---------------|----|
| ブラウザを利用した接続設定 | 4  |

#### インターネット接続設定(ひかり電話をご利用ではない場合)

| パソコンと機器の接続 | 7 |
|------------|---|
|            | - |

#### インターネット接続設定(各OSごとでの接続設定)

#### [ Windows11 ]

| 新規接続設定   | 8   |
|----------|-----|
| 2回目以降の接続 | _12 |

#### [ Windows10 ]

| 新規接続設定   | 14 |
|----------|----|
| 2回目以降の接続 | 18 |

#### [ mac OS13 ]

| 新規接続設定   | 20 |
|----------|----|
| 2回目以降の接続 | 24 |

#### [ mac OS12 ]

| 新規接続設定   |    |
|----------|----|
| 2回目以降の接続 | 29 |

#### お問い合わせ

| サービス/故障に関するお問い合わせ | 30 |
|-------------------|----|
|-------------------|----|

### パソコンと機器の接続(ひかり電話をご利用の場合)

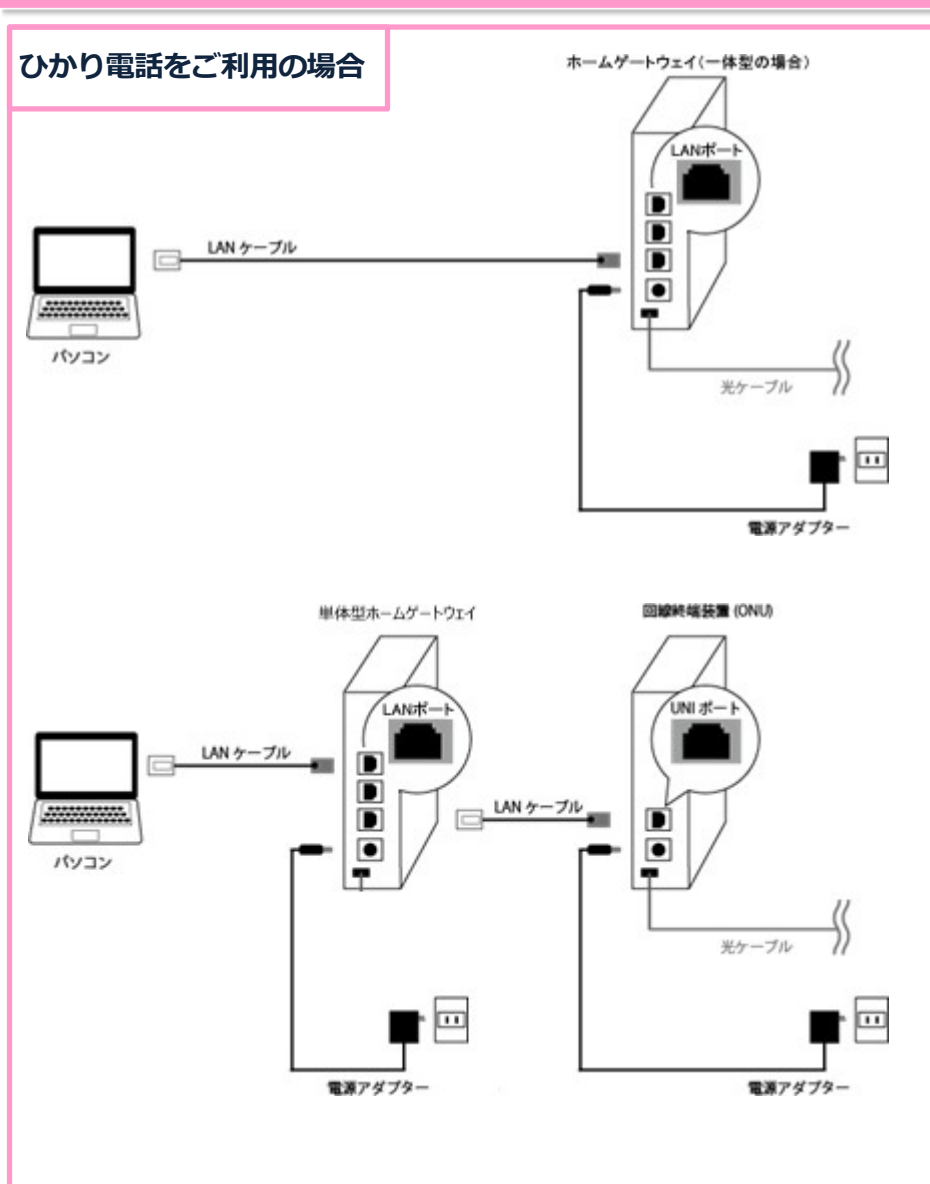

各種光回線プランで、ひかり電話をご 利用の場合、ホームゲートウェイとい う機器がレンタルされます。

ホームゲートウェイは以下のように一 体型と、単体型の2種類あります。

• ONU一体型

光回線のご契約と同時にひかり電話を お申し込み(同時工事)の場合等

●単体型

光回線のご契約とは別途でひかり電話 をお申し込みされた場合等

ホームゲートウェイはルータ機能を備 えておりますので、ホームゲートウェ イにインターネット設定を行うことで、 複数台でのインターネット接続を行う ことが可能となります。

(ホームゲートウェイに設定を行わず に、パソコンやルータに設定を行って、 イン ターネット接続を行うことも可 能です。)

ここでは、ブラウザを利用したホーム ゲートウェイのインターネット設定を ご案内いたします。

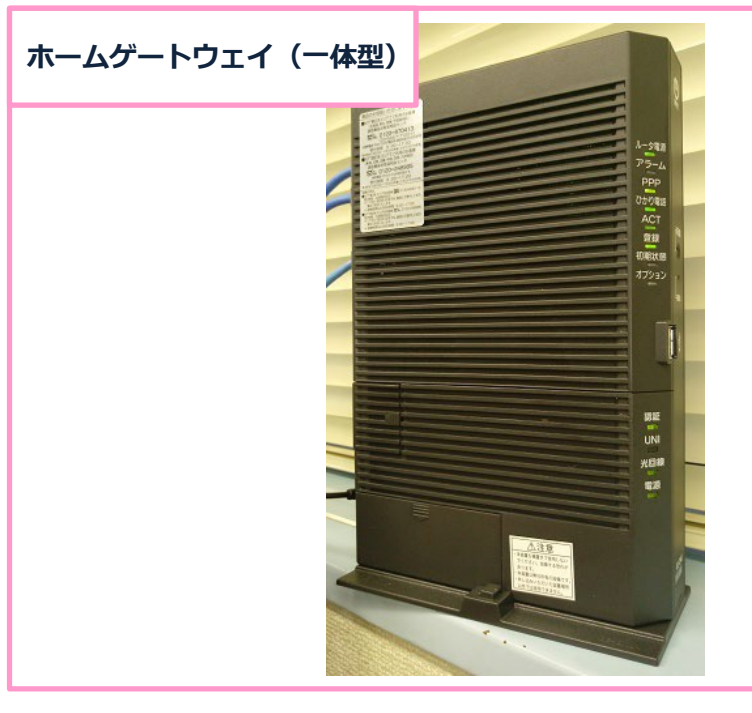

写真は、ONU一体型ホームゲートウェイ (PR-500MI)です。LANケーブルでパソコンと接 続して設定を行います。

光回線のご契約とは別途でひかり電話の お申し込みをされた場合等は、写真とは見た目 が異なる単体型ホームゲートウェイがお手元に 届きます。

単体型ホームゲートウェイを電源に繋ぎ、ONU とLANケーブルで接続します。

その後、別のLANケーブルでパソコンと接続して設定を行います。

#### 新規設定

ホームゲートウェイは複数の種類がありますが、設定方法はほぼ同じです。 ここではPR-500KIを使用してご案内します。

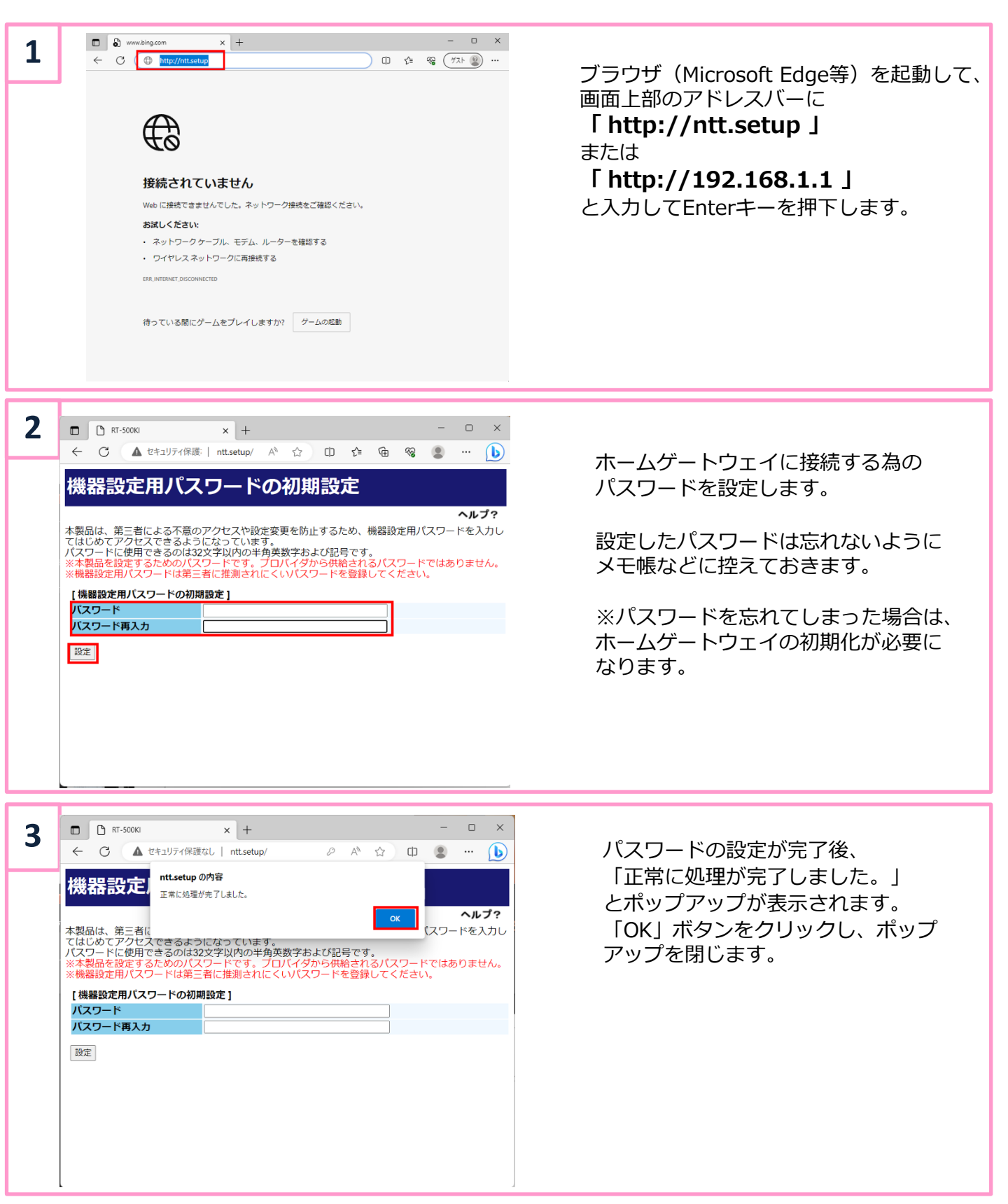

ブラウザを利用した接続設定(ひかり電話をご利用の場合)

|                                                                                                    | 4 | このサイトにアクセスするにはサインインしてください<br>http://192.168.1.1 では認証が必要となります<br>このサイトへの接続は安全ではありません<br>ユーザー名 USEr<br>パスワード 手順2で設定したパスワード<br>サインイン キャンセル |                                |                                    |                             |                               |                                 | サインインを要求するポップアップが表示され<br>たら、以下の情報を入力して「サインイン」を<br>クリックします。<br>ユーザー名 user<br>パスワード 手順2で設定したパスワード |                      |                                                    |                                    |                 |                                           |                |   |
|----------------------------------------------------------------------------------------------------|---|----------------------------------------------------------------------------------------------------|--------------------------------|------------------------------------|-----------------------------|-------------------------------|---------------------------------|-------------------------------------------------------------------------------------------------|----------------------|----------------------------------------------------|------------------------------------|-----------------|-------------------------------------------|----------------|---|
| 2       ● ● ● ● ● ● ● ● ● ● ● ● ● ● ● ● ● ● ●                                                                                                    |   |                                                                                                    |                                |                                    |                             |                               |                                 |                                                                                                 |                      |                                                    |                                    |                 |                                           |                |   |
| Subscription $\begin{tabular}{lllllllllllllllllllllllllllllllllll$                                                                                                    | 5 | ■ ■ RT-50                                                                                                    | окі<br>🛕 セキニ                   | ュリティ保護;                            | × +                         | / A <sup>N</sup> ☆            |                                 | = @ %3                                                                                          | ×                    | )                                                  | 設定ウィザー                             | ド<br>画<br>i     | 面が表示され                                    | ます。            |   |
| 「日のタイプの運用」         アカウント情報通知書を参照の上、<br>接続先の設定を入力します。           「日のタイプの運用」         「日のタイプの運用」         アカウント情報通知書を参照の上、<br>接続先の設定を入力します。           「日のタイプロ         「日のタイプロ         「日のタイプロ           「日のタイプロ         「日の日日日日」         「日のタイプロ         「日のタイプロ           「日の日日日」         「日のタイプロ         「日のタイプロ         「日のタイプロ           「日のタイプロ         「フレッフト通知書に記載<br>※アカウント通知書に記載         「スワード         アカウント「有報通知           「スワード         「アカウント「日の通用」         「日のタインパスワード<br>※アカウント通知書に記載           「スワード         「スワード         「フレッノ・ド通知書に記載           「スワード」         ログインパスワード<br>※アカウント通知書に記載         「スワード           ・「日のタインパスワード」         「スワード」         ログインパスワード<br>※アカウント通知書に記載           ・「日のタインパスワード」         ログイン「とつり、「米クシをクリックします。           ・「日のタインパスワード」         ログインパスワード<br>※アカウント通知書に記載           ・「フレッツ光ネクストアッフリー」         ログイン「日の自用」         「ログインパスワード」           ・「日日のキグノア 第一」         ログイン「しの目」         「ログインパスワード」           ・「ロビッツ光ネクストドガフション         ログイン「回回」         「日日の日の日」           ・「日日のキグストギガファミリーゴの「第一」         ログイン回回回」         「ログイン「回回」           ・「日日の来び アミリーゴの「(東日本)         ログイン回回』         「ログイン回回」           ・「日日のキグストギガファミリーゴの「(東日本)         ログイン回回」         「日のタード」           ・「フレッツ光ネクストギガファミリーゴの「(東日本)         ログイン回回』 <th< th=""><th></th><th>設定ウィザート<br/>設定ウィザート<br/>接続先の設定を<br/>インターネット</th><th><b>イザ</b><br/>では、<br/>行いま<br/>をご利</th><th><b>ざード</b><br/>接続に必<br/>す。<br/>I用になる</th><th>要な最低限場合、プロ</th><th>の設定を行い</th><th>います。<br/>共給される情</th><th>報を入力して</th><th><b>ヘルブ?</b><br/>ください。</th><th></th><th>「利用タイブ<br/>「インターネ<br/>します。<br/>「接続先の設</th><th>の選<br/>ット<br/>定」]</th><th>択」項目では<br/>接続先を設定<br/>項目へは、</th><th>、<br/>する」を選択</th><th>l</th></th<>                                                                                                    |   | 設定ウィザート<br>設定ウィザート<br>接続先の設定を<br>インターネット                                                                                                | <b>イザ</b><br>では、<br>行いま<br>をご利 | <b>ざード</b><br>接続に必<br>す。<br>I用になる  | 要な最低限場合、プロ                  | の設定を行い                        | います。<br>共給される情                  | 報を入力して                                                                                          | <b>ヘルブ?</b><br>ください。 |                                                    | 「利用タイブ<br>「インターネ<br>します。<br>「接続先の設 | の選<br>ット<br>定」] | 択」項目では<br>接続先を設定<br>項目へは、                 | 、<br>する」を選択    | l |
| $ \begin{array}{                                    $                                                                                                    |   | [利用タイプの<br>利用タイプ                                                                                                    | 選択]                            | (                                  | ◉ インター<br>◯ インター            | ネット接続;<br>ネット接続;              | もを設定する<br>先を設定しな                | <b>い</b>                                                                                        |                      |                                                    | アカウント情<br>接続先の設定                   | 報通<br>を入        | 知書を参照の<br>力します。                           | 上、             |   |
| Image: Part (Internet or spin (Internet or spin (Internet o                                                                                                    |   | [接続先の設定<br>接続先名<br>接続先ユーザ4                                                                                                    | 3<br>3                         | 1                                  | nitene<br>mpd•••            | • •@mi <sup>·</sup>           | ene.or.jp                       |                                                                                                 |                      |                                                    | 接続先名                               |                 | 任意の名前(                                    | mitene 等)      |   |
| パスワード     ログインパスワード<br>※アカウント通知書に記載       ・パスワード     ※アカウント通知書に記載       ・ホーン・パイスビードタイプをいたり、します。     ・ホーン・・・・・・・・・・・・・・・・・・・・・・・・・・・・・・・・・・・                                                                                                    |   | <mark>接続パスワー</mark>  <br>※[接続先ユー!                                                                                                    | <del>、</del><br>f名]の例          | 列:xxx@xx                           |                             | e.jp                          | •                               |                                                                                                 |                      |                                                    | 接続先ユーザ<br>(福井県内接続                  | 名<br>5)         | <u>ログインID@mitene.or.j</u><br>※アカウント通知書に記載 |                |   |
| ・ パレッツボネクストファミリー<br>(ペーパイズビードタイプ集(西日本))<br>・ mitene祝ファミリー16(西日本)         ログインID@n1qf.mitene.or.jp           ・ フレッツボネクストマアミリーチグブ<br>(プーパイズビードタイプ集(西日本))<br>・ mitene祝マンション16(西日本)         ログインID@n1qf.mitene.or.jp           ・ フレッツボネクストマアミリーギガライン<br>・ mitene祝マンション16(西日本)         ログインID@n1qf.mitene.or.jp           ・ フレッツボネクストマンション<br>・ mitene祝マンション16(西日本)         ログインID@nngf.mitene.or.jp           ・ フレッツボネクストマンションボガライン<br>・ mitene祝ファミリー16(東日本)         ログインID@nngf.mitene.or.jp           ・ フレッツボネクストマンションズマート (東日本)<br>・ mitene祝ファミリーハイズビード<br>・ mitene祝ファミリーハイズビード<br>・ mitene祝ファミリークイブ         ログインID@ngm.mitene.or.jp           ・ フレッツボネクストマンションダイブ         ログインID@ngm.mitene.or.jp           ・ フレッツボネクストマンションダイブ         ログインID@ngm.mitene.or.jp           ・ フレッツボネクストマンションダイブ         ログインID@ngm.mitene.or.jp           ・ フレッツボネクストマンションダイブ         ログインID@ngm.mitene.or.jp           ・ フレッツボネクストマンションダイブ         ログインID@ngm.mitene.or.jp           ・ フレッツボネクストマンションダイブ         ログインID@ngm.mitene.or.jp           ・ フレッツボネクストマンションダイブ         ログインID@nff.mitene.or.jp           ・ フレッツボネクストマンションダイブ         ログインID@nff.mitene.or.jp           ・ フレッツボネクスト         ログインID@nff.mitene.or.jp           ・ フレッツボー                                                                                                    |   | 設定                                                                                                    |                                |                                    |                             |                               |                                 |                                                                                                 |                      |                                                    | パスワード                              |                 | ログインパス<br>※アカウントi                         | スワード<br>通知書に記載 |   |
| **福井県以外の都道府県から接続される場合、接続先ユーザ名は以下のリストをご参照ください。<br>- フレッツ光ネクストファミリー<br>- ペーパースパーズビードタイプ集(西日本)<br>- mitene光ファミリー1G(西日本)<br>- フレッツ光ネクストマンション<br>スーパーパイスビードタイプ集(西日本)<br>- ブレッツ光ネクストマンション<br>スーパーパイスビードタイプ集(西日本)<br>- ブレッツ光ネクストマンション1G(西日本)<br>- ブレッツ光ネクストマンション(G田本)<br>- フレッツ光ネクストマンション(G田本)<br>- フレッツ光ネクストマンション(G田本)<br>- フレッツ光ネクストマンションギガライン<br>- フレッツ光ネクストマンションギガライン<br>- フレッツ光ネクストマンションギガライン<br>- フレッツ光ネクストマンションズマート (東日本)<br>- ブレッツ光ネクストマンションズマート (東日本)<br>- フレッツ光ネクストマンションズマート (東日本)<br>- フレッツ光ネクストマンションズマート (東日本)<br>- フレッツ光ネクストマンションパイズビード<br>- フレッツ光ネクストマンションパイズビード<br>- フレッツ光ネクストマンションパイズビード<br>- フレッツ光ネクストマンションパイズビード<br>- ブレッツ光ネクストマンションパイズビード<br>- ブレッツ光ネクストマンションパイズビード<br>- ブレッツ光ネクストマンションパイズビード<br>- ブレッツ光ネクストマンションパイズビード<br>- ブレッツ光ネクストマンションパイズビード<br>- ブレッツ光ネクストマンション/イズビード<br>- ブレッツ光ネクストマンション/イズビード<br>- ブレッツ光ネクストマンション/イズビード<br>- フレッツ光ティン ログインID@ngnm.mitene.or.jp                                                                                                    |   |                                                                                                    |                                | 11.1.61                            | ~ ***                       |                               | ~ 14/+                          |                                                                                                 |                      | <b>-</b> -                                         | 入力完了後「                             | 設定」             | ボタンをク                                     | リックします。        | 0 |
| $\cdot$ $\neg$ $\cup$ $\cup$ $\neg$ $\vee$ $\vee$ $\vee$ $\vee$ $\vee$ $\vee$ $\vee$ $\vee$ $\vee$ $\vee$                                                                                                    |   | ※催                                                                                                    | 开県<br>・フレ<br>スー<br>・mit        | ミンタト(<br>ノッツゲ<br>- パーノ<br>:ene光    | 刀都迫<br>6ネクス<br>しイスピ<br>ファミ! | 付県刀<br>トファミ<br>ードタィ<br>Jー1G(配 | ・り接続<br>ミリー<br>ンプ隼(西日<br>5日本)   | される <sup>攻</sup><br>日本)                                                                         | 易合、接続                | ⁺-⊥-<br>□:                                         | -サ名は以下の<br>ブインID@n1gf.m            | )リス<br>hitene.  | .トをご参照く<br>.or.jp                         | いことい。          |   |
| ・フレッツ光ネクストファミリーギガライン<br>・フレッツ光ネクストギガファミリースマート (東日本)ログインID@nngf.mitene.or.jp・mitene光ファミリー1G(東日本)ログインID@nngm.mitene.or.jp・フレッツ光ネクストマンションギガライン<br>・フレッツ光ネクストギガマンションスマート (東日本)ログインID@nngm.mitene.or.jp・フレッツ光ネクストファミリーハイスピード<br>・フレッツ光ネクストファミリータイプログインID@ngnf.mitene.or.jp・フレッツ光ネクストマンションハイスピード<br>・mitene光ファミリータイプログインID@ngnf.mitene.or.jp・フレッツ光ネクストマンションハイスピード<br>・フレッツ光ネクストマンションハイスピード<br>・フレッツ光ネクストマンションハイスピード<br>・フレッツ光ネクストマンションハイスピード<br>・フレッツ光ライト ファミリータイブログインID@ngnf.mitene.or.jp・フレッツ光ライト ファミリータイブ<br>・フレッツ光ライト マンションタイブログインID@lif.mitene.or.jp                                                                                                    |   |                                                                                                    | ・フレ<br>スーパ<br>・mit             | ノッツゲ<br>パーハ-<br>cene光              | (ネクス<br>イスピー<br>マンショ        | トマンシ<br>-ドタイご<br>ョン1G(7       | /ヨン<br>プ隼(西日<br>5日本)            | 本)                                                                                              |                      | ログインID@n1gm.mitene.or.jp                           |                                    |                 |                                           |                |   |
| $\cdot$ 7Lvyy%k7dXhマンションズワート(東日本) $\Box D' T \rightarrow ID@nngm.mitene.or.jp$ $\cdot$ 7Lvyy%k7dXhTyrSyl-N(TXCH) $\Box D' T \rightarrow ID@ngmf.mitene.or.jp$ $\cdot$ 7Lvyy%k7dXhTyrSyl-N(TXCH) $\Box D' T \rightarrow ID@ngnf.mitene.or.jp$ $\cdot$ 7Lvyy%k7dXhTyrSyl-N(TXCH) $\Box D' T \rightarrow ID@ngnf.mitene.or.jp$ $\cdot$ 7Lvyy%k7dXhTyrSyl-N(TXCH) $\Box D' T \rightarrow ID@ngnf.mitene.or.jp$ $\cdot$ 7Lvyy%k7dXhTyrSyl-N(TXCH) $\Box D' T \rightarrow ID@ngnf.mitene.or.jp$ $\cdot$ 7Lvyy%k7dXhTyrSyl-9dT $\Box D' T \rightarrow ID@ngnf.mitene.or.jp$ $\cdot$ 7Lvyy%k7dXhTyrSyl-9dT $\Box D' T \rightarrow ID@ngnf.mitene.or.jp$ $\cdot$ 7Lvyy%k7dNhTyrSyl-9dT $\Box D' T \rightarrow ID@ngnf.mitene.or.jp$                                                                                                    |   |                                                                                                    | ・フレ<br>・フレ<br>・mit             | ノッツゲ<br>ノッツゲ<br>tene光              | ťネクス<br>ťネクス<br>ファミリ        | トファミ<br>トギガフ<br>リー1G(耳        | リーギガ<br>ファミリー<br>東日本)           | iライン<br>·スマート                                                                                   | (東日本)                | 02                                                 | ブインID@nngf.n                       | iitene.         | .or.jp                                    |                |   |
| $\cdot$ $\mathcal{D}$ $\mathcal{V}$ $\mathcal{V}$ $\mathcal{V}$ $\mathcal{X}$ $\mathcal{A}$ $\mathcal{A}$ $\mathcal{N}$ $\mathcal{D}$ $\mathcal{P}$ $\mathcal{P}$ $\mathcal{P}$ $\mathcal{A}$ $\mathcal{D}$ $\mathbf{D}$ $\mathcal{D}$ $\mathcal{D}$ $\mathcal{V}$ $\mathcal{D}$ $\mathcal{D}$ $\mathcal{D}$ $\mathcal{D}$ $\mathcal{D}$ $\mathcal{V}$ $\mathcal{D}$ $\mathcal{D}$ |   |                                                                                                    | ・フレ<br>・フレ<br>・mit             | ィッツゲ<br>ィッツゲ<br>cene光 <sup>・</sup> | はネクス<br>tネクス<br>マンショ        | トマンシ<br>トギガマ<br>ョン1G(耳        | יョンギガ<br>?ンション<br>東日本)          | iライン<br>·スマート                                                                                   | (東日本)                | <u>□</u> 2                                         | ブインID@nngm.                        | mitene          | <u>e.or.jp</u>                            |                |   |
| ・フレッツ光ネクストマンションハイスピード<br>・フレッツ光ネクストマンションタイプ<br>・mitene光マンションハイスピード<br>・mitene光マンションタイプ<br>・フレッツ光ライト ファミリータイプ<br>・フレッツ光ライト マンションタイプ<br>ログインID@lif.mitene.or.jp<br>ログインID@lim.mitene.or.jp                                                                                                    |   | ・フレッツ光ネクストファミリーハイスピード<br>・フレッツ光ネクストファミリータイプ<br>・mitene光ファミリーハイスピード<br>・mitene光ファミリータイプ                                                  |                                |                                    |                             |                               | <u>ログインID@ngnf.mitene.or.jp</u> |                                                                                                 |                      |                                                    |                                    |                 |                                           |                |   |
| ・フレッツ光ライト ファミリータイプ     ログインID@lif.mitene.or.jp       ・フレッツ光ライト マンションタイプ     ログインID@lim.mitene.or.jp                                                                                                    |   | ・フレッツ光ネクストマンションハイスピード<br>・フレッツ光ネクストマンションタイプ<br>・mitene光マンションハイスピード<br>・mitene光マンション、タイプ                                                 |                                |                                    |                             |                               |                                 | ログインID@ngnm.mitene.or.jp                                                                        |                      |                                                    |                                    |                 |                                           |                |   |
|                                                                                                    |   |                                                                                                    | ・フレ<br>・フレ                     | ィッツ <del>ን</del><br>ィッツ커           | €ライト<br>€ライト                | · ファミ<br>マンシ                  | リータイ<br>ョンタイ                    | プ<br>プ                                                                                          |                      | ログインID@lif.mitene.or.jp<br>ログインID@lim.mitene.or.jp |                                    |                 |                                           |                |   |

ブラウザを利用した接続設定(ひかり電話をご利用の場合)

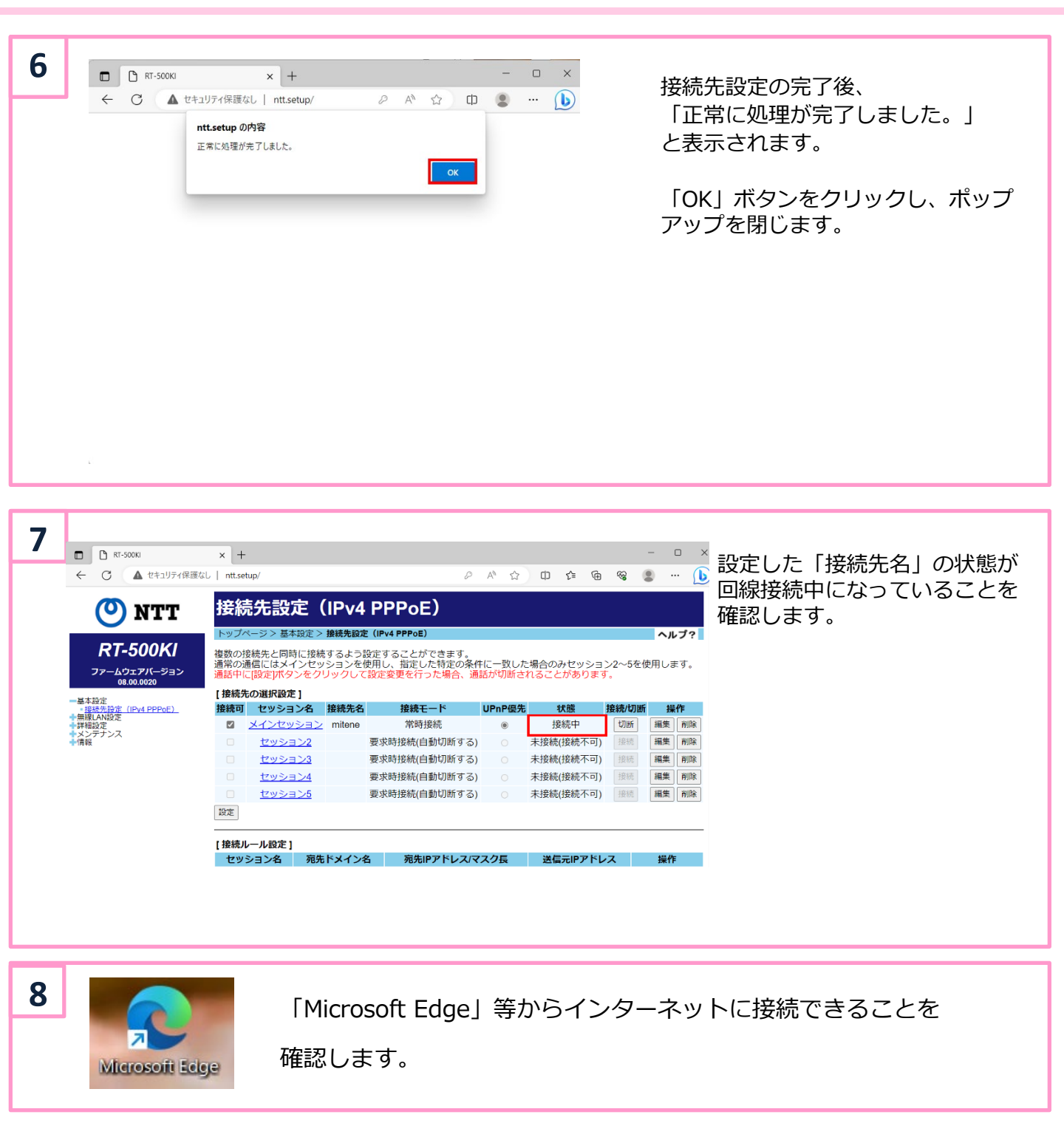

### パソコンと機器の接続(ひかり電話をご利用ではない場合)

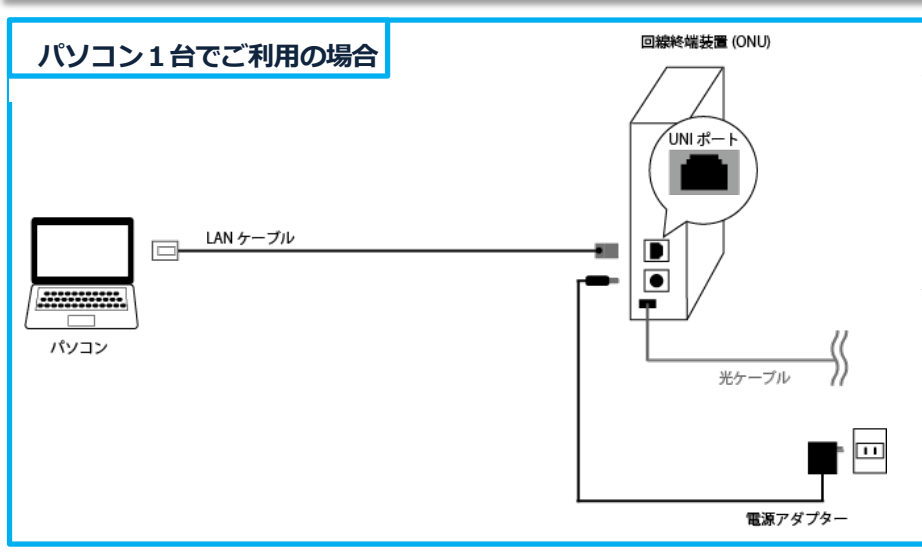

ひかり電話をご利用でない場合は、 「回線終端装置(ONU)」と「パソコ ン」をLANケーブルで接続します。

※LANケーブル 及び パソコンはお客様 用意となります。

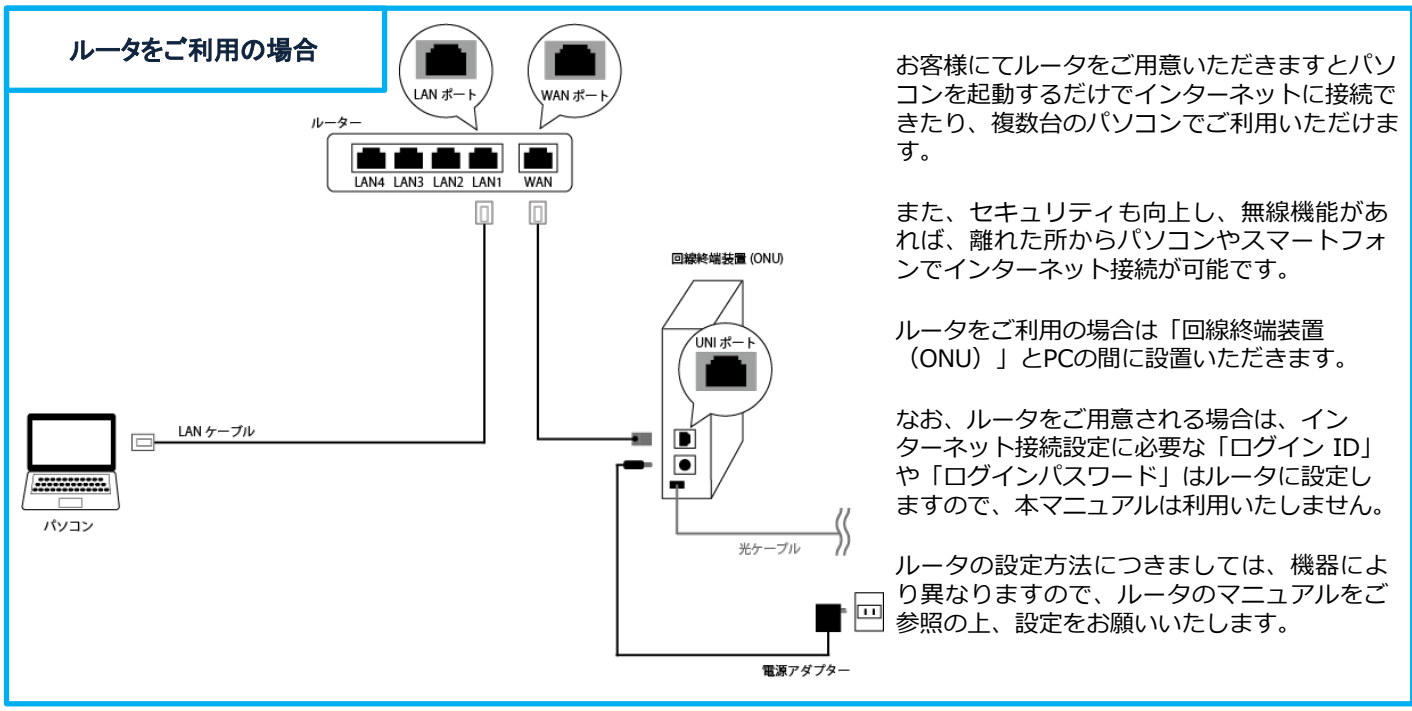

回線終端装置(ONU)

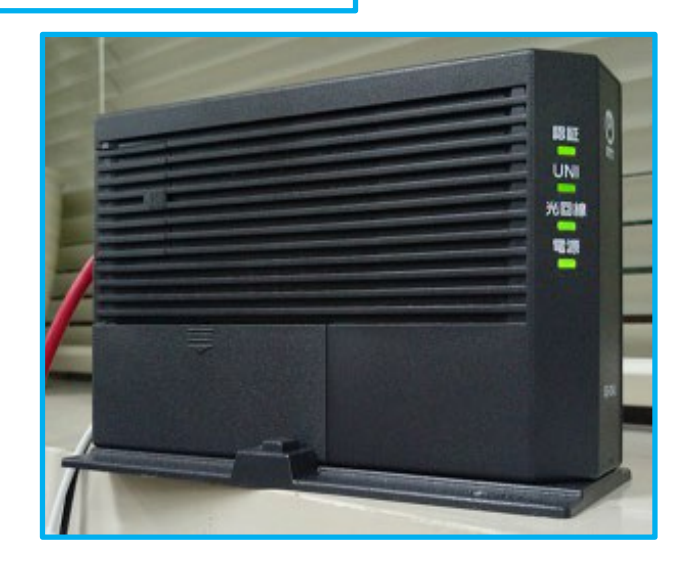

回線終端装置(ONU)は写真の機器になります。

正常時の各ランプは下記のように点灯•点滅 または消灯します。

| 認証  | 常時点灯      |
|-----|-----------|
| UNI | 点滅 または 消灯 |
| 光回線 | 常時点灯      |
| 電源  | 常時点灯      |

回線終端装置(ONU)の故障につきましては、 mitene光をご利用の方は光故障受付センターま でお問い合わせをお願いします。

## Windows11(初回接続設定)

### 新規接続設定

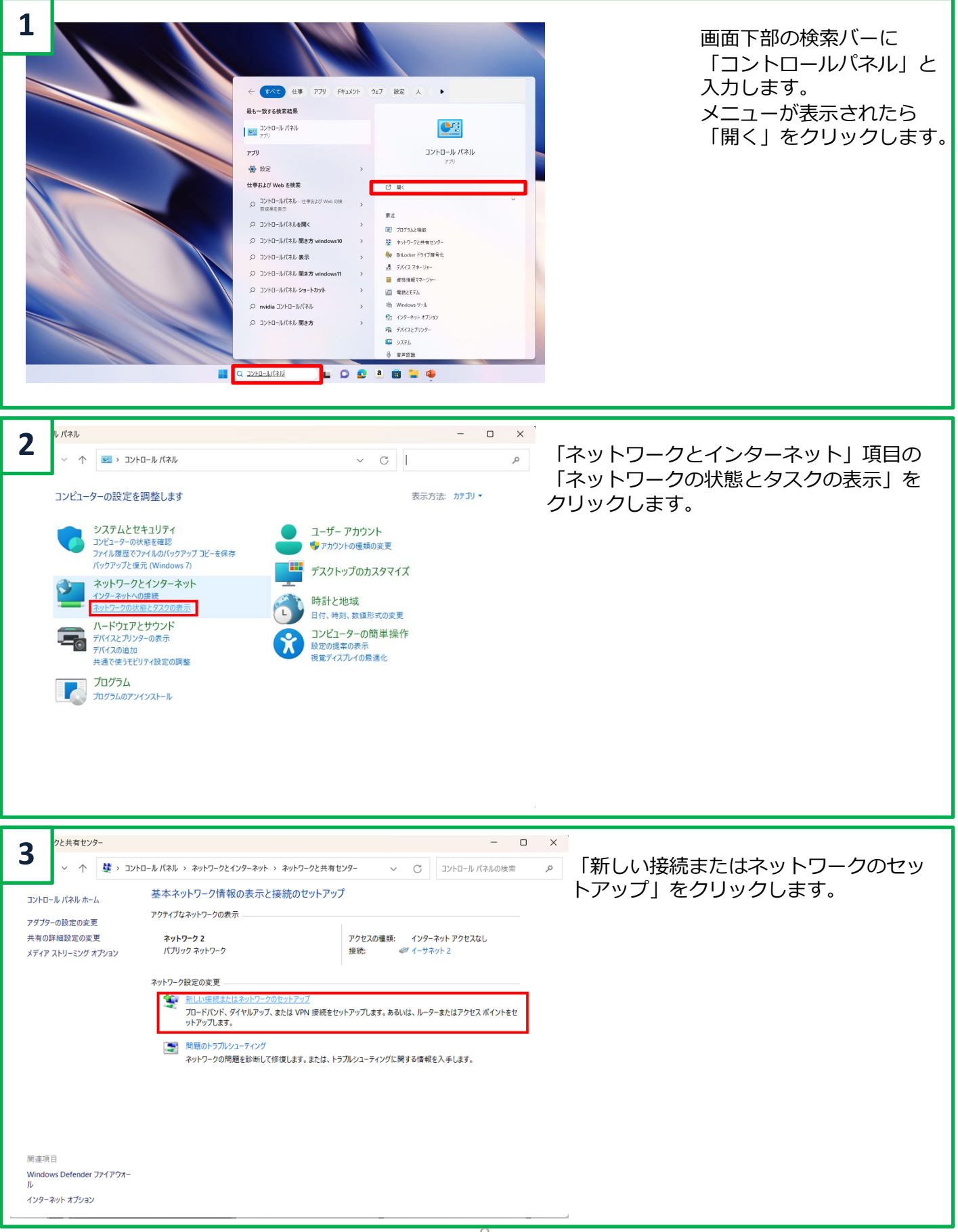

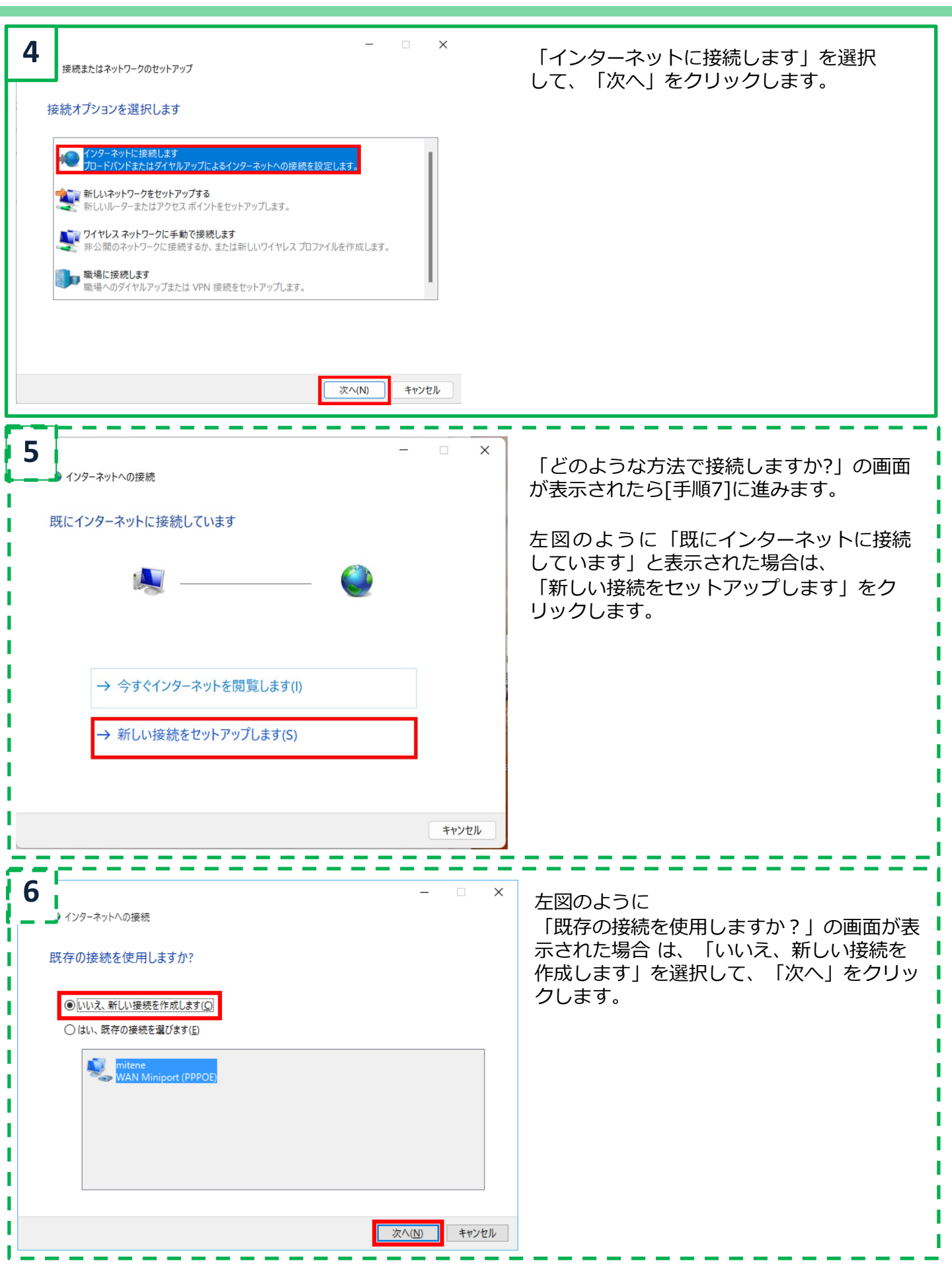

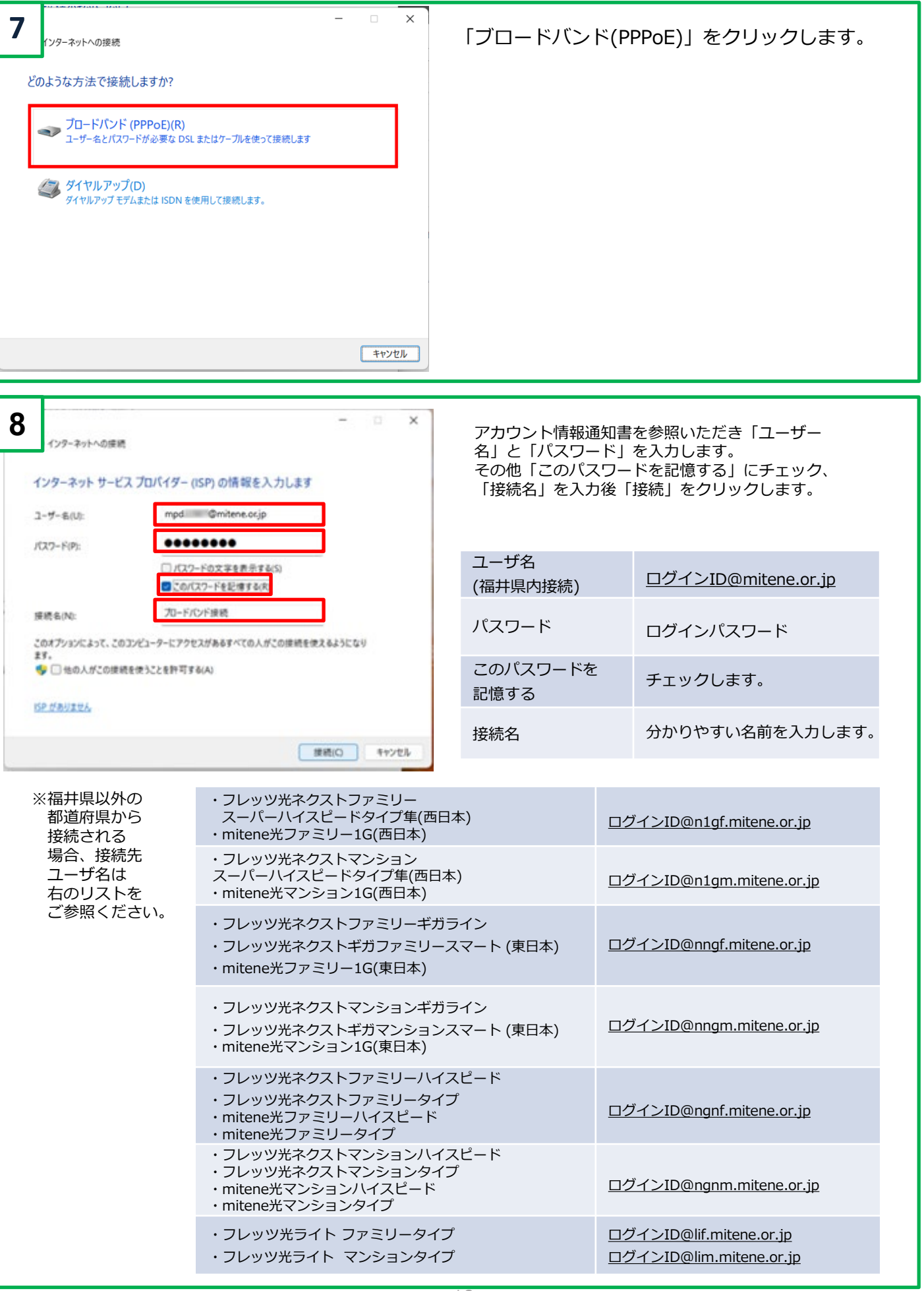

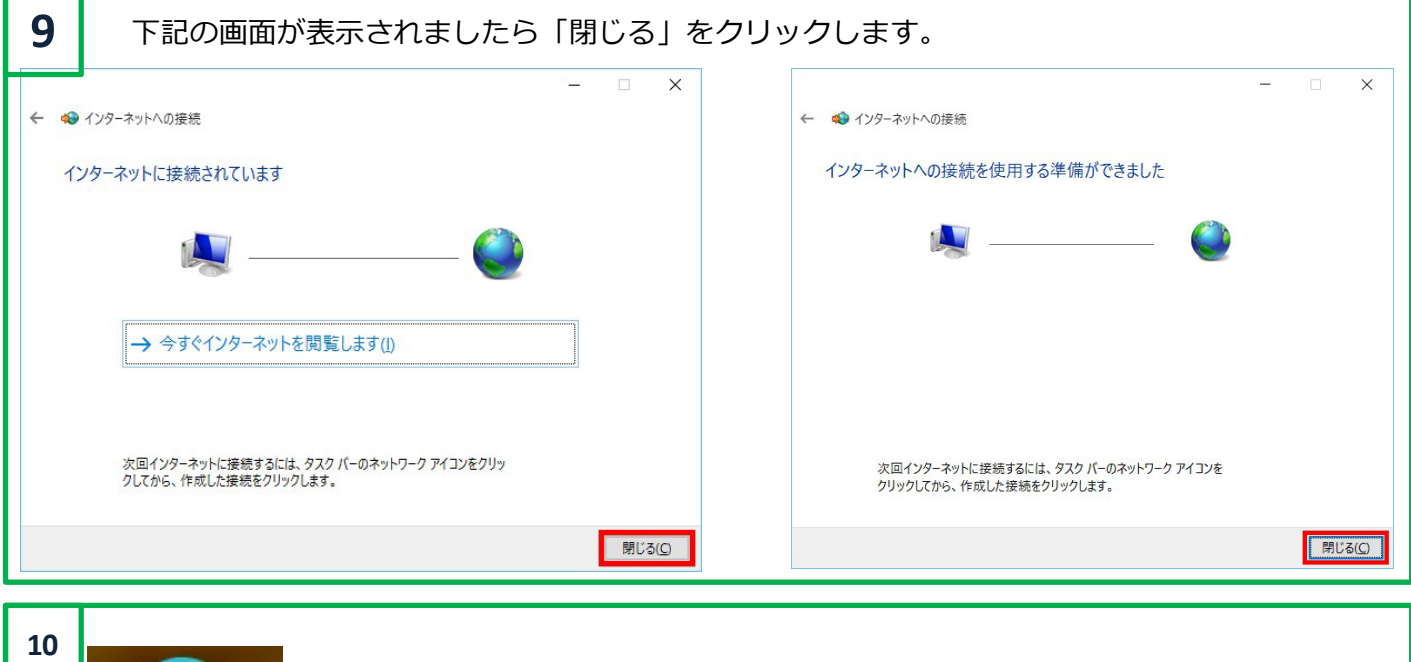

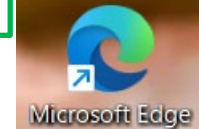

「Microsoft Edge」等からインターネットに接続できることを確認します。

# Windows11(2回目以降の接続)

### 2回目以降の接続

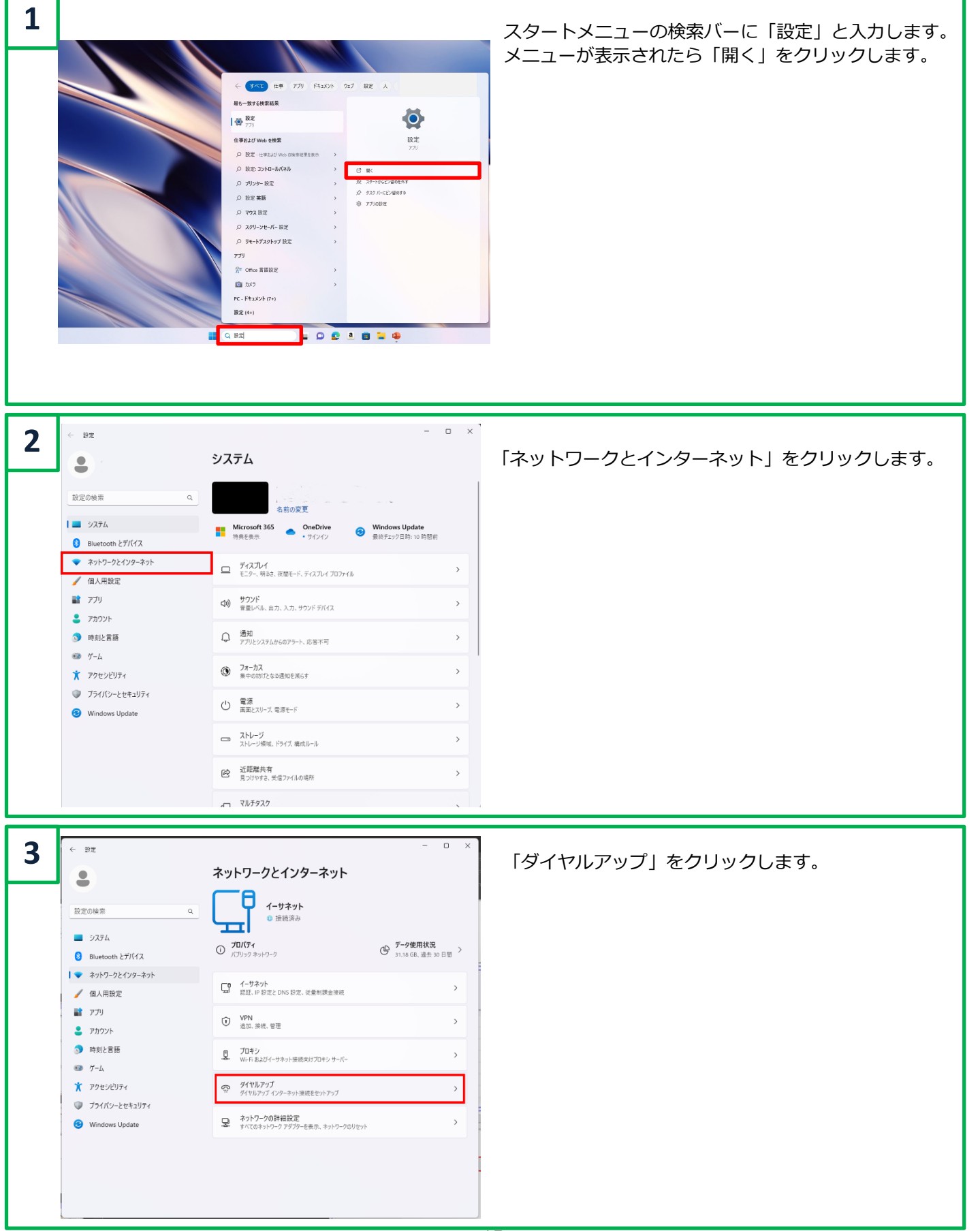

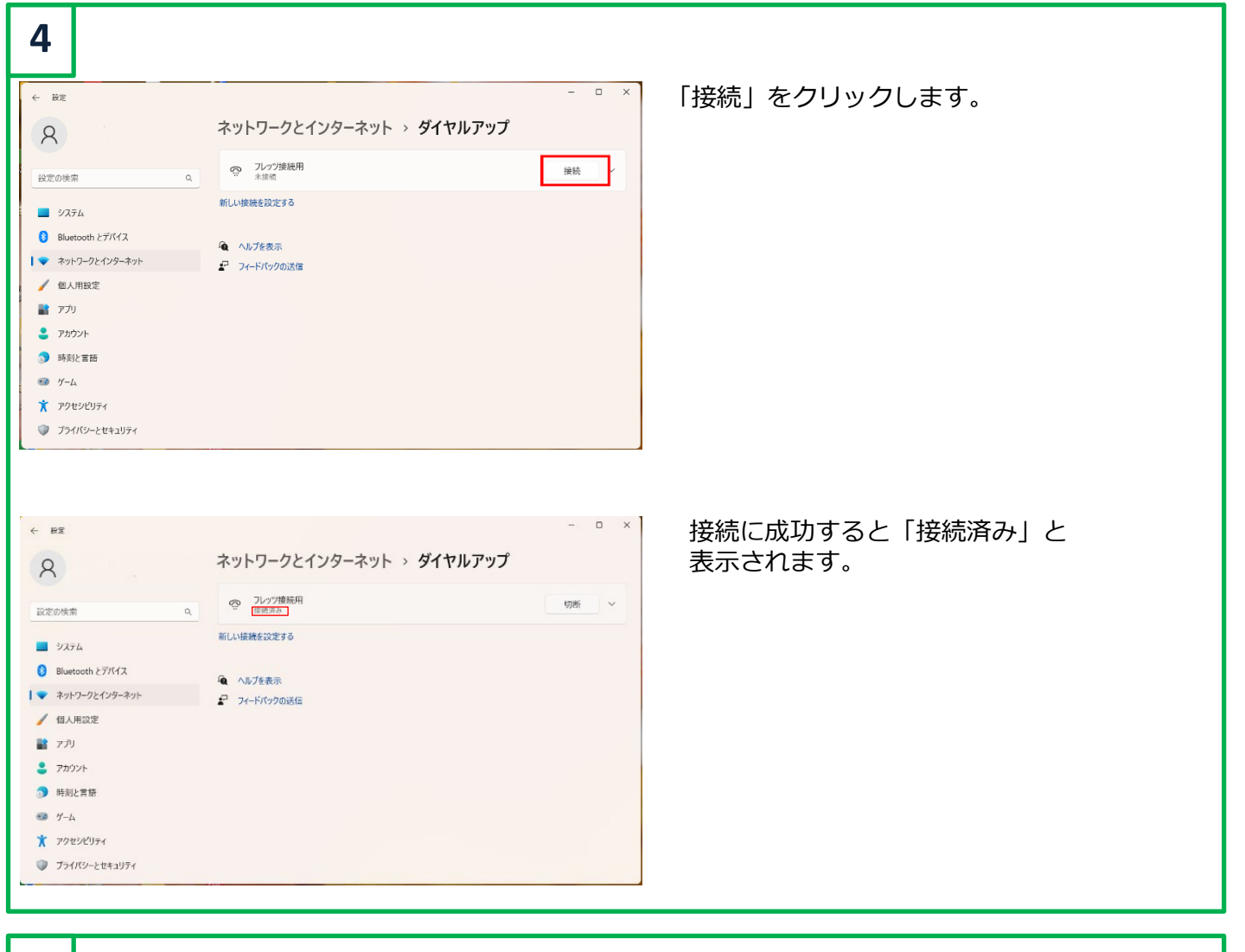

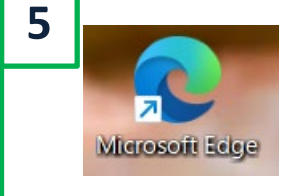

「Microsoft Edge」等からインターネットに接続できることを確認 します。

### 新規設定

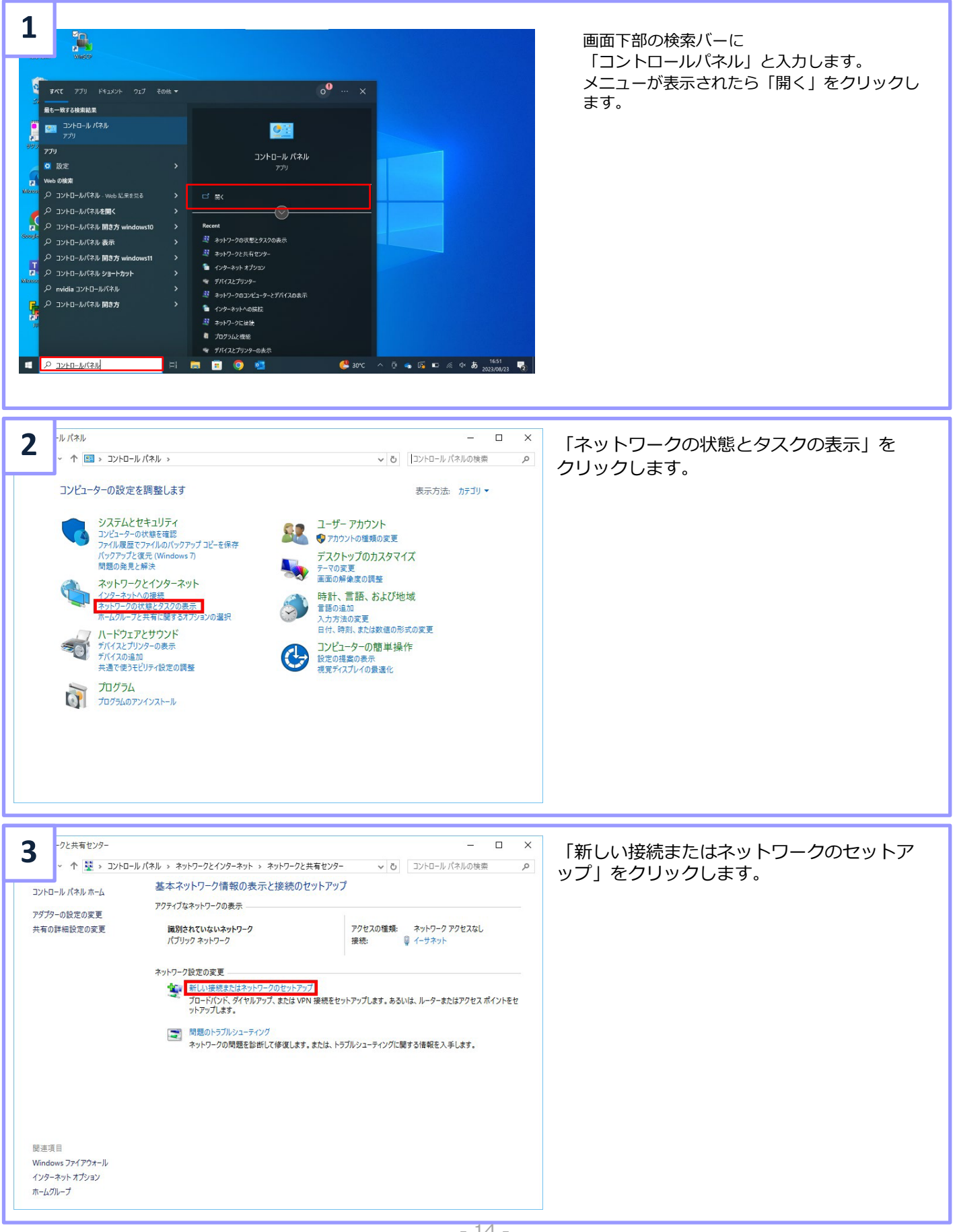

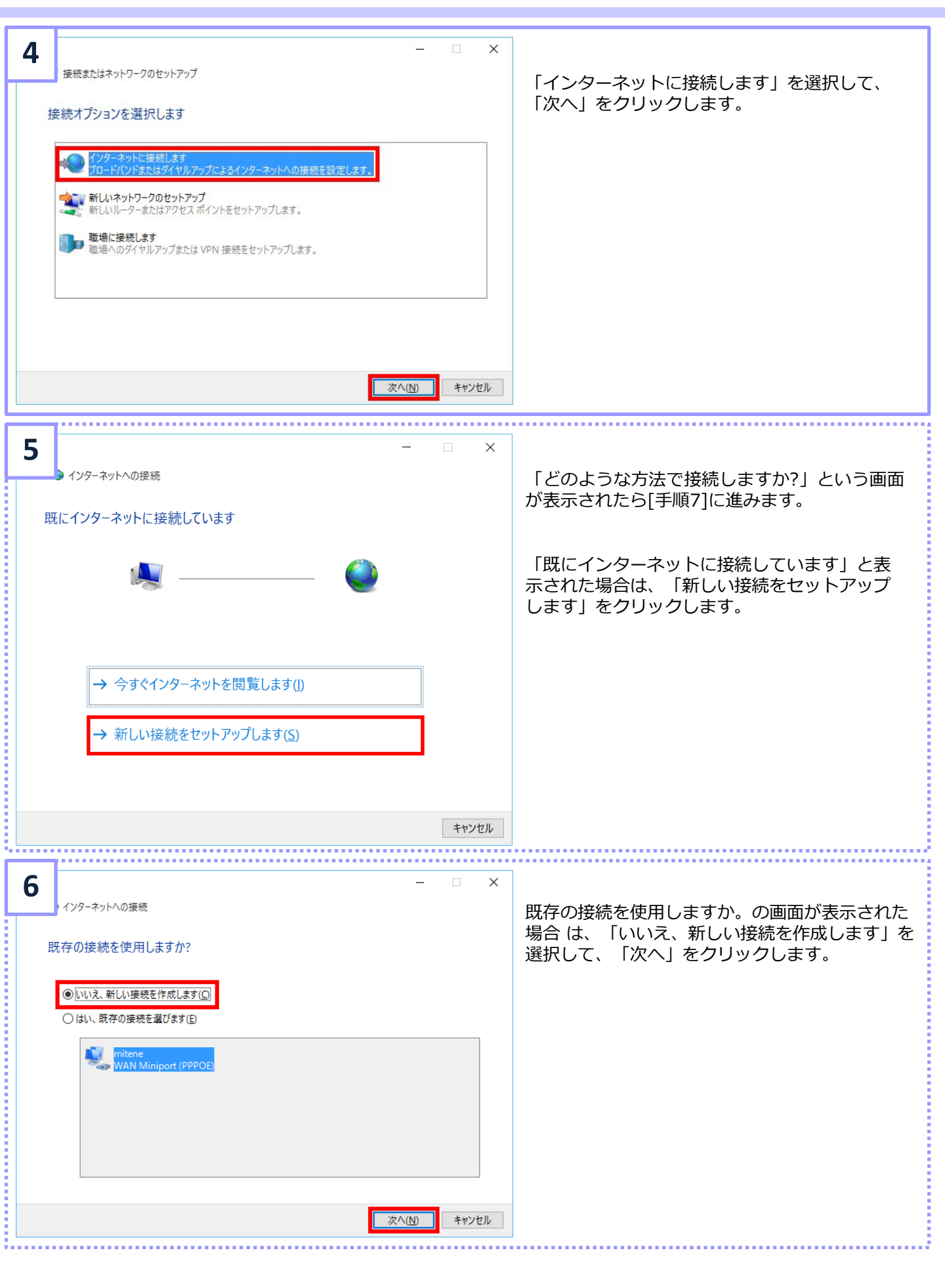

| 7<br>インターネットへの接続<br>どのような方法で接続しますか?                                  | ー □ ×<br>たはケーブルを使って接続します                                                                                          | 「ブロードバン                                      | ンド(P                     | PPoE)」をクリックします。                                               |
|----------------------------------------------------------------------|----------------------------------------------------------------------------------------------------|----------------------------------------------|--------------------------|---------------------------------------------------------------|
| □ このコンビューターで使うようにセットアップされ                                            | いていない接続オプションを表示する(S)<br>キャンセル                                                                                     |                                              |                          |                                                               |
| 8<br>インターネットへの接続<br>インターネット サービス プロバイダー (ISP<br>ユーザー名(U): mpd        | ー ロ X<br>)の情報を入力します<br>@mitene.or.jp                                                                              | アカウント情<br>ザー名」と「<br>その他「この<br>ク、「接続名」<br>ます。 | 報通知<br>パスワ<br>パスワ<br>」を入 | ]書を参照いただき「ユー<br>クード」を入力します。<br>クードを記憶する」にチェッ<br>、力後「接続」をクリックし |
| パスワード(£):<br>□パスワ-<br>□パスワ-<br>□パスワ-<br>□パスワ-                        | バスワード<br>- ドの文字を表示する(S)<br>スワードを記憶する( <u>B)</u><br>- Kazi                                                         | ユーザ名<br>(福井県内接続)                             |                          | <u>ログインID@mitene.or.jp</u>                                    |
| 「疲死'キ(辺):<br>このオプションによって、このコンピューターにアクセスカ<br>● □ 他の人がこの接続を使うことを許可する(4 | *****<br>があるすべての人がこの接続を使えるようになります。<br>3)                                                                          | パスワード                                        | を                        | ログインパスワード<br>チェックします。                                         |
| <u>ISP がありません</u>                                                    | 接続(の) キャンセル                                                                                                    | 記憶する     分かりやすい名前を入力し                        |                          | 分かりやすい名前を入力します。                                               |
| ※福井県以外の<br>都道府県から<br>接続される<br>場合、接続先                                 | ・フレッツ光ネクストファミリー<br>スーパーハイスピードタイプ隼(西日本)<br>・mitene光ファミリー1G(西日本)<br>・フレッツ光ネクストマンション                                 | )                                            | ログー                      | インID@n1gf.mitene.or.jp                                        |
| ユーザ名は<br>右のリストを<br>ご参照ください。                                          | スーパーハイスピードタイプ隼(西日本)<br>・mitene光マンション1G(西日本)<br>・フレッツ光ネクストファミリーギガラィ<br>・フレッツ光ネクストギガファミリースマ<br>・mitene光ファミリー1G(東日本) | イン<br>?ート (東日本)                              | <u>ログ-</u>               | インID@n1gm.mitene.or.jp<br>インID@nngf.mitene.or.jp              |
|                                                                      | イン<br>?ート (東日本)                                                                                                   | ト (東日本) ログインID@nngm.mitene.or                |                          |                                                               |
|                                                                      | ・フレッツ光ネクストファミリーハイスヒ<br>・フレッツ光ネクストファミリータイプ<br>・mitene光ファミリーハイスピード<br>・mitene光ファミリータイプ                              | <u> </u>                                     | ログインID@ngnf.mitene.or.jp |                                                               |
|                                                                      | ・フレッツ光ネクストマンションハイスヒ<br>・フレッツ光ネクストマンションタイプ<br>・mitene光マンションハイスピード<br>・mitene光マンションタイプ                              | ≟−ド                                          | <u>ログ-</u>               | インID@ngnm.mitene.or.jp                                        |
|                                                                      | ・フレッツ光ライト ファミリータイプ<br>・フレッツ光ライト マンションタイプ                                                                          |                                              | <u>ログ-</u><br>ログ-        | インID@lif.mitene.or.jp<br>インID@lim.mitene.or.jp                |

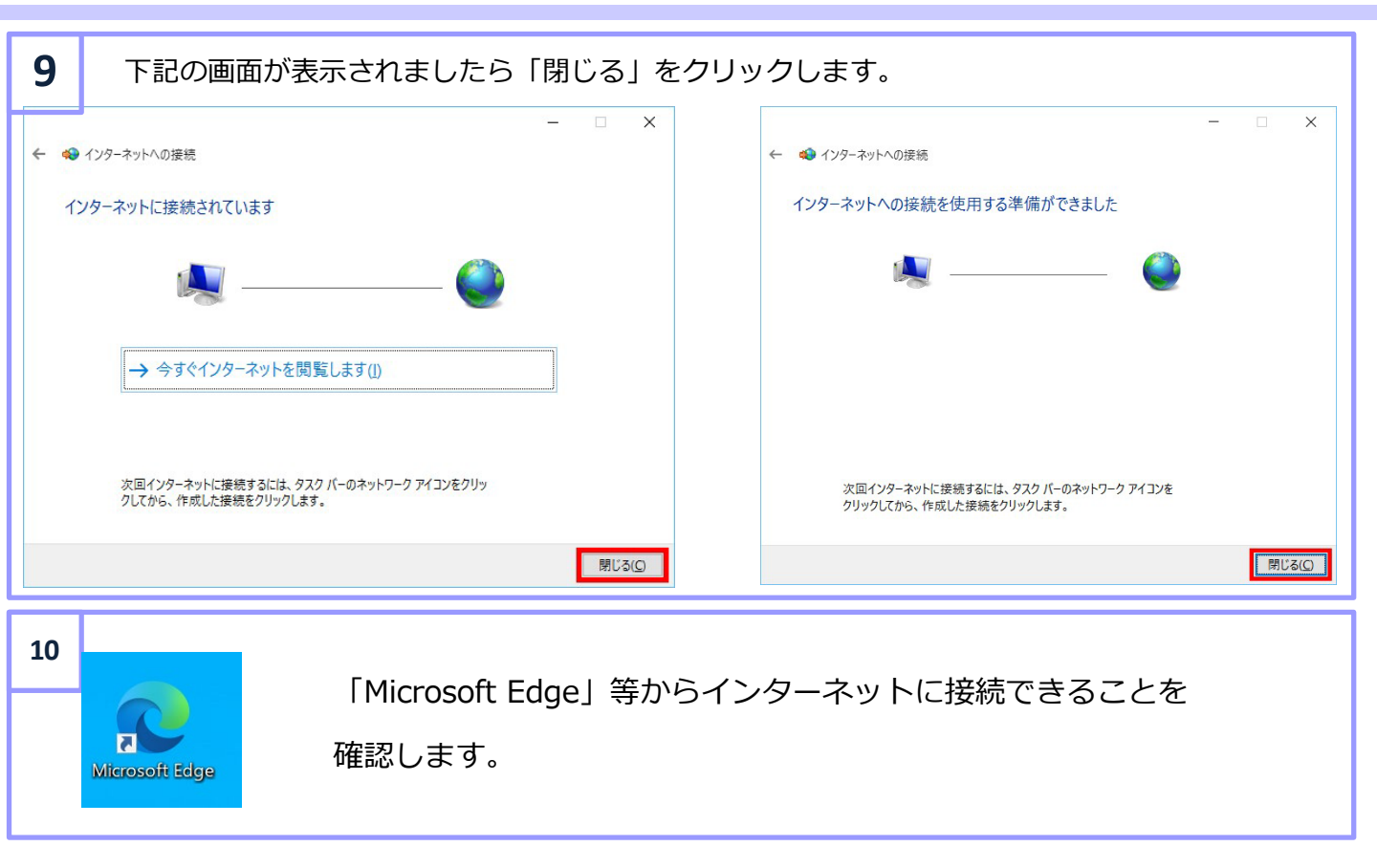

# Windows10(2回目以降の接続)

### 2回目以降の接続

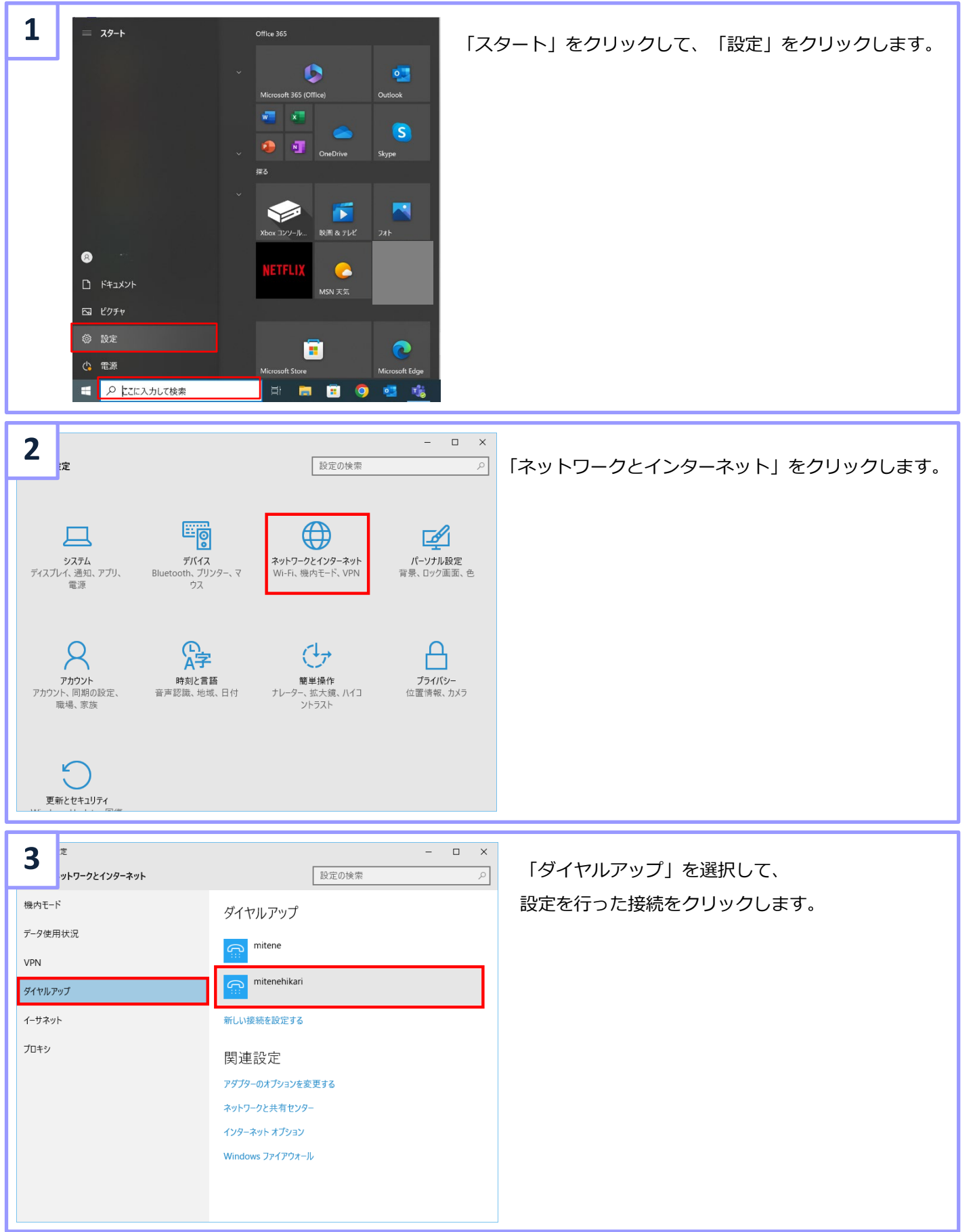

| 4 <sup>z</sup><br>vトワークとインターネット | - ロ X<br>設定の検索 の           | 「接続」をクリックします。                                                                                             |
|---------------------------------|----------------------------|----------------------------------------------------------------------------------------------------|
| 機内モード                           | ダイヤルアップ                    |                                                                                                    |
| データ使用状況<br>VPN                  | mitene                     | 接続に成功しますと「接続済み」と表示されます。                                                                                   |
| ダイヤルアップ                         | mitenehikari               |                                                                                                    |
| イーザネット                          | 接続 詳細オプション 削除              |                                                                                                    |
| プロキシ                            | 新しい接続を設定する                 | Style797                                                                                                  |
|                                 | 関連設定                       | <ul> <li>イーフスット</li> <li>アロキック</li> <li>新潟スグション</li> <li>初時</li> <li>アロキック</li> <li>新しい提明を設定する</li> </ul> |
|                                 | アダプターのオプションを変更する           | 関連設定                                                                                                    |
|                                 | ネットリークと共有センター インターネットオプション | アンガーのオンコンと改更す6<br>ネッドフークと共有センター                                                                           |
|                                 | Windows ファイアウォール           | 199-391 37939<br>Windows 77(797-1/                                                                        |
|                                 |                            |                                                                                                    |

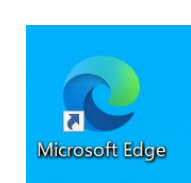

5

「Microsoft Edge」等からインターネットに接続できることを確認します。

### 新規接続設定

ここでは macOS 13 Venturaを例にご案内します。

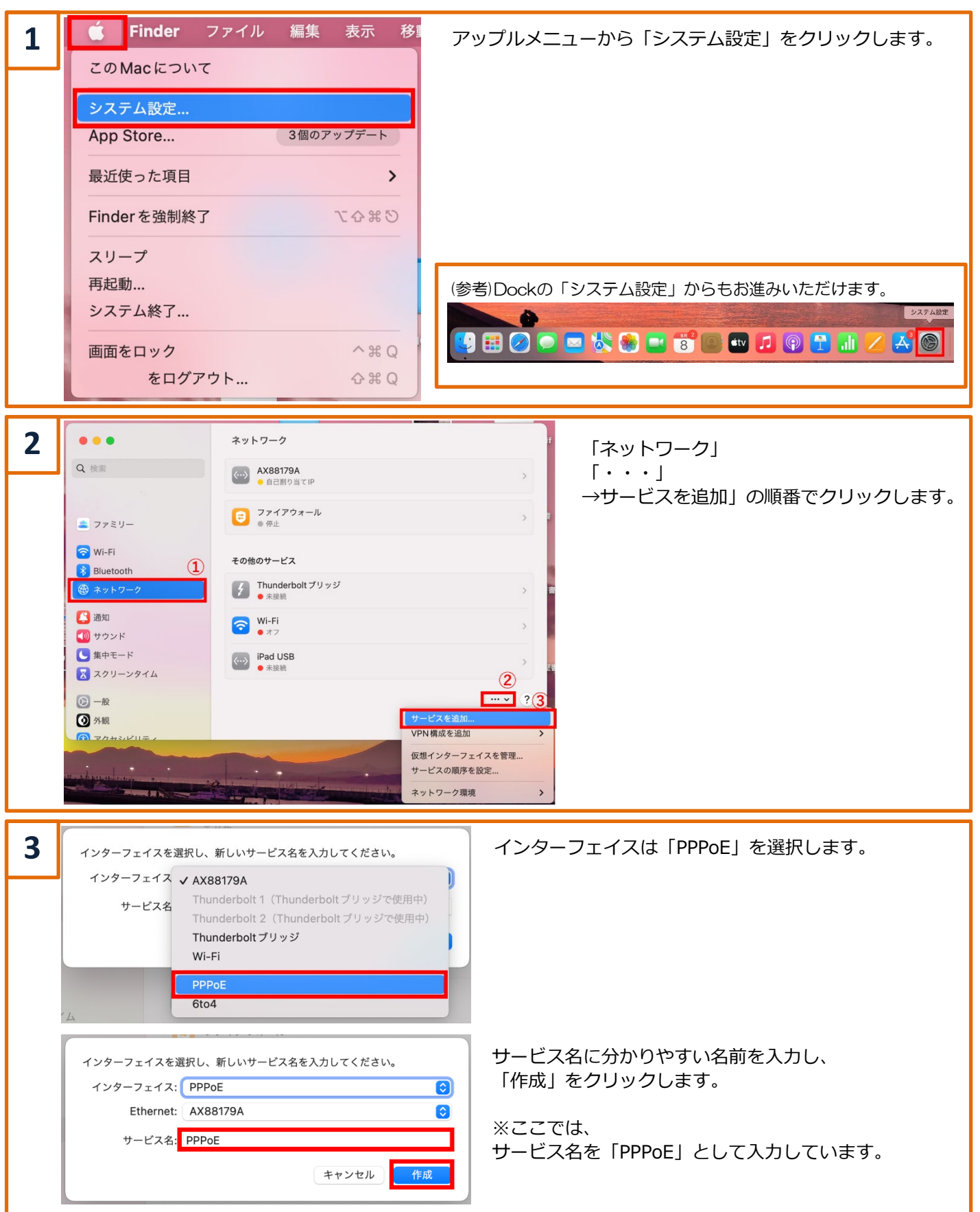

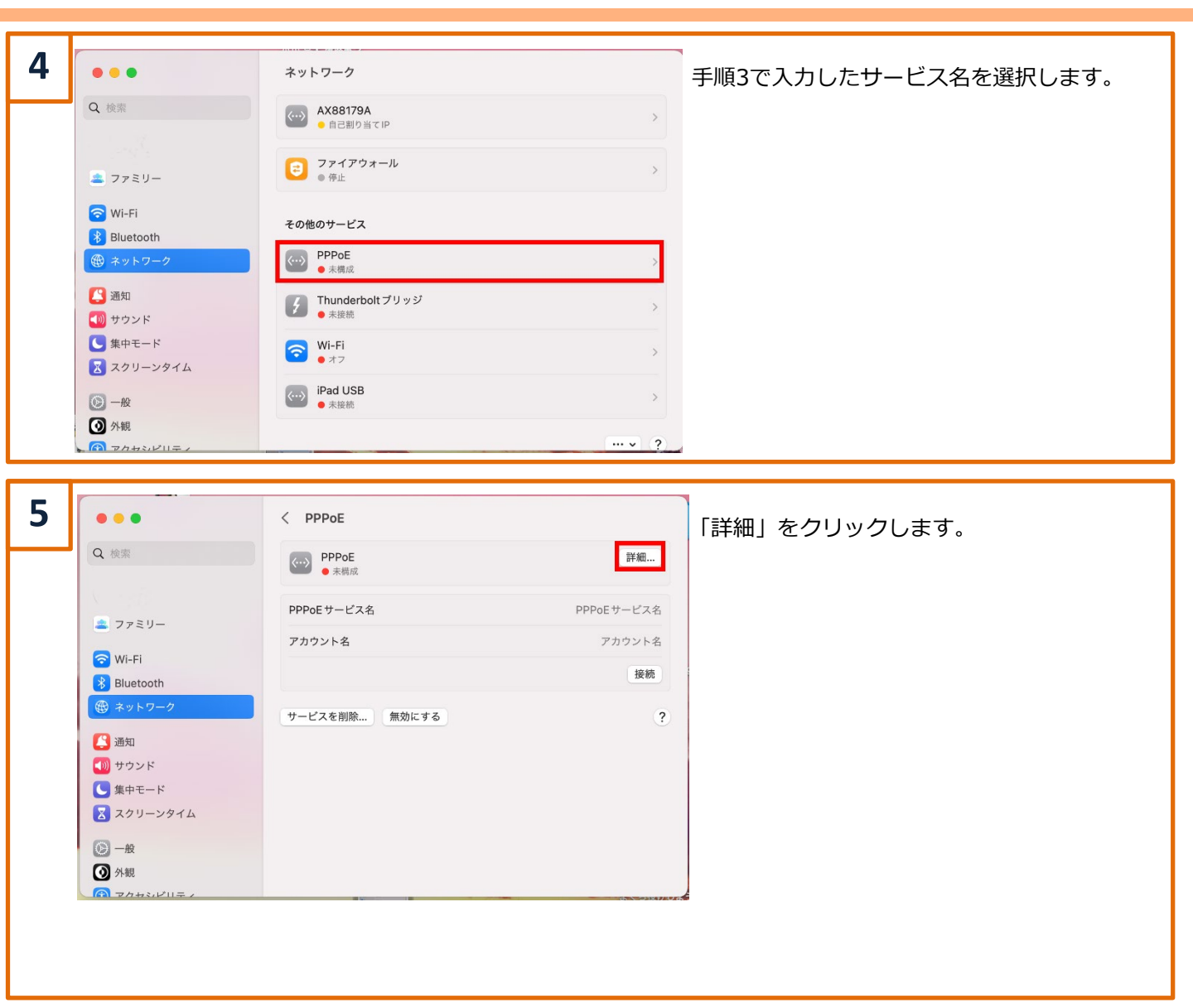

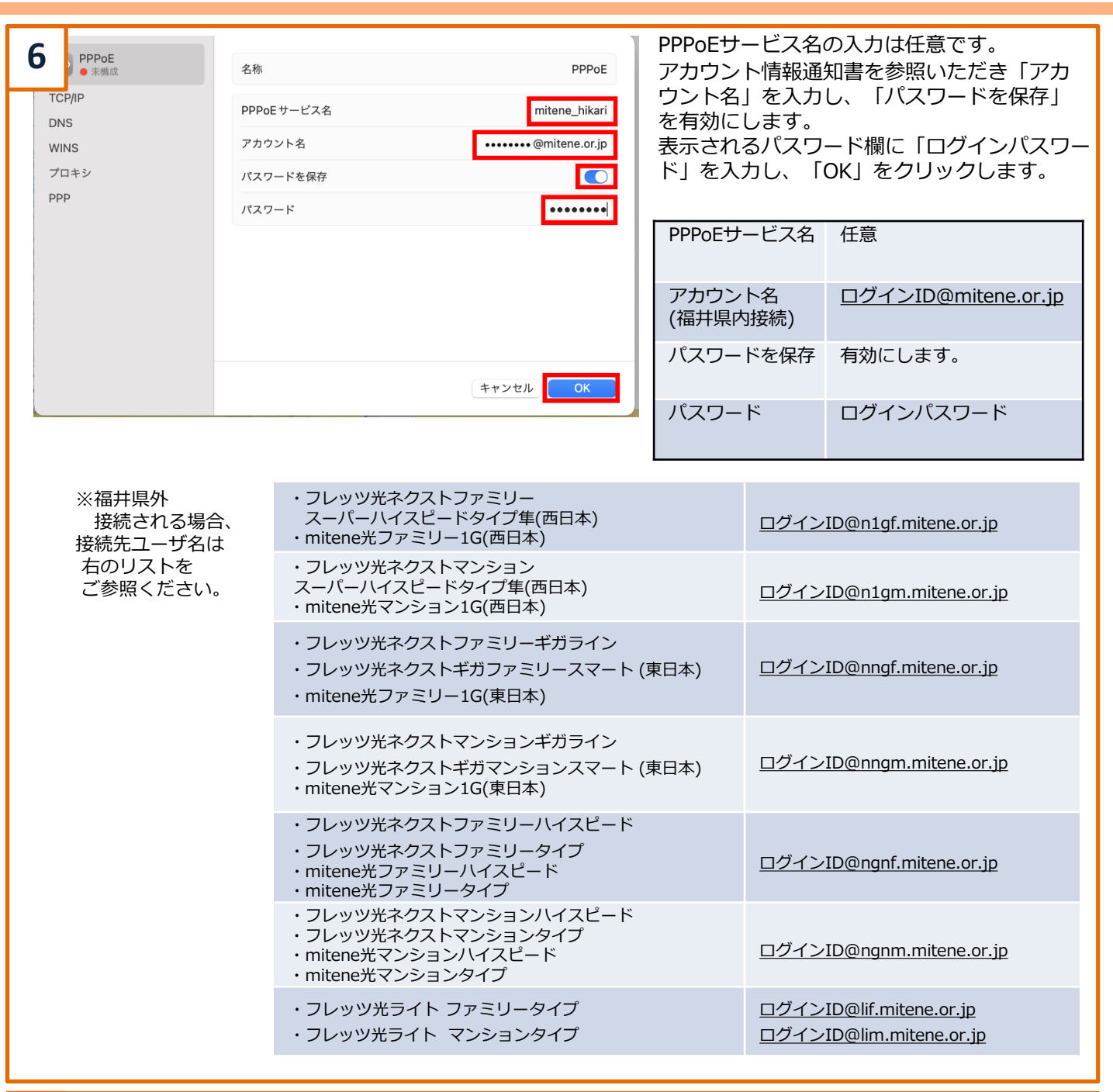

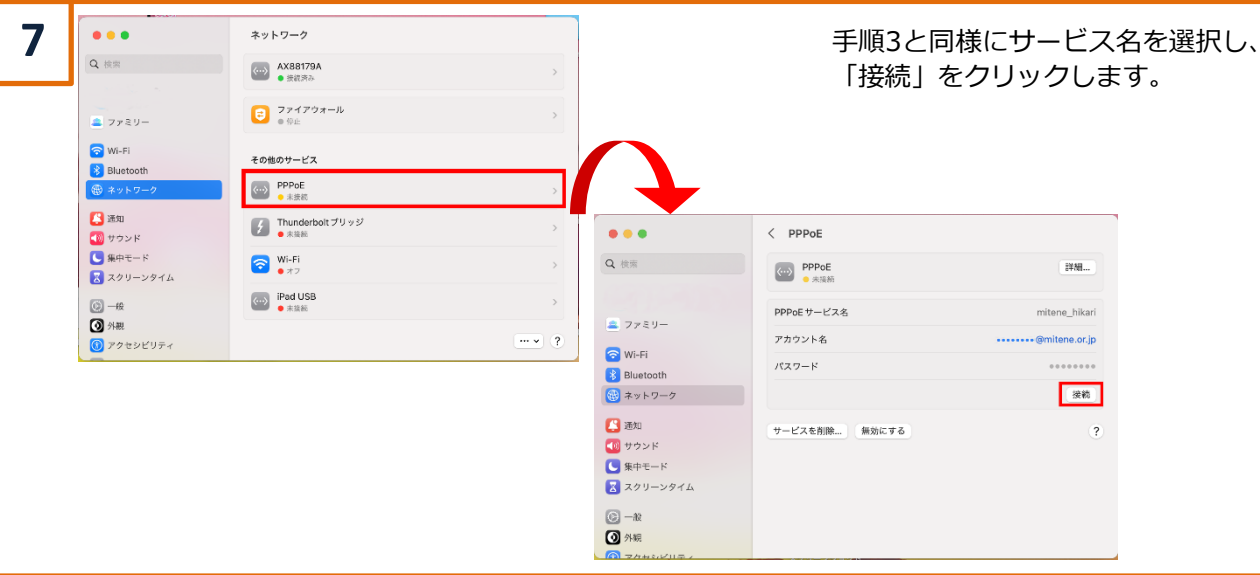

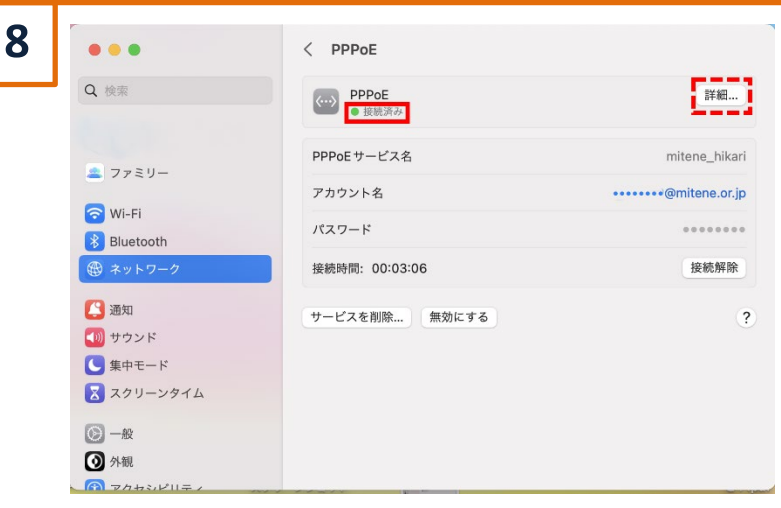

#### 接続に成功しますと状況に「接続済み」と表示 されますので「safari」等でインターネットに 接続できることを確認します。

なお、「詳細」を選択いただき「必要なときに 自動的に接続」を有効化しておきますと、次回 以降ブラウザ等を起動するだけで、インター ネットに接続することができ便利です。

設定される場合は、項目「9」に進みます。

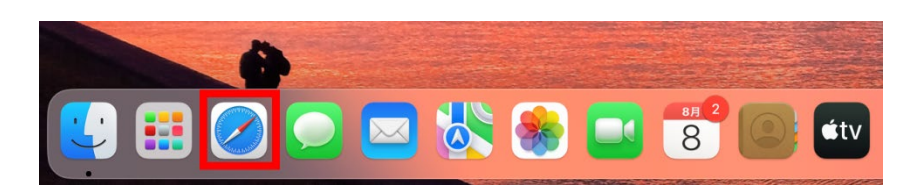

 PPPoE
 接続等 必要なときに自動的に接続 TCP/IP 接続を維持するよう求めるメッセージを表示 DNS メッセージの間隔 30 🗘 分 WINS ユーザがログアウトしたときに接続を解除 プロキシ ユーザアカウントを切り替えたときに接続を解除 PPPエコーパケットを送信 詳細なログを作成 キャンセル OK

9

「PPP」を選択します。 「必要なときに自動的に接続」を有効にして、 「OK」をクリックします。

10 • < PPPoE 設定が完了したら画面を閉じます。 Q検索 <--> PPPoE 詳細... 接続済み PPPoEサービス名 mitene\_hikari aファミリー ······@mitene.or.jp アカウント名 🛜 Wi-Fi パスワード 8 Bluetooth 🕮 ネットワー 接続時間: 00:03:06 接続解除 [ 通知 サービスを削除... 無効にする ? 🚺 サウンド 🤇 集中モード 🔀 スクリーンタイム 🙆 -般 🗿 外観 マカセシビリテ

# macOS 13 (2回目以降の接続)

### 2回目以降の接続

ここでは macOS 13 Venturaを例にご案内します。

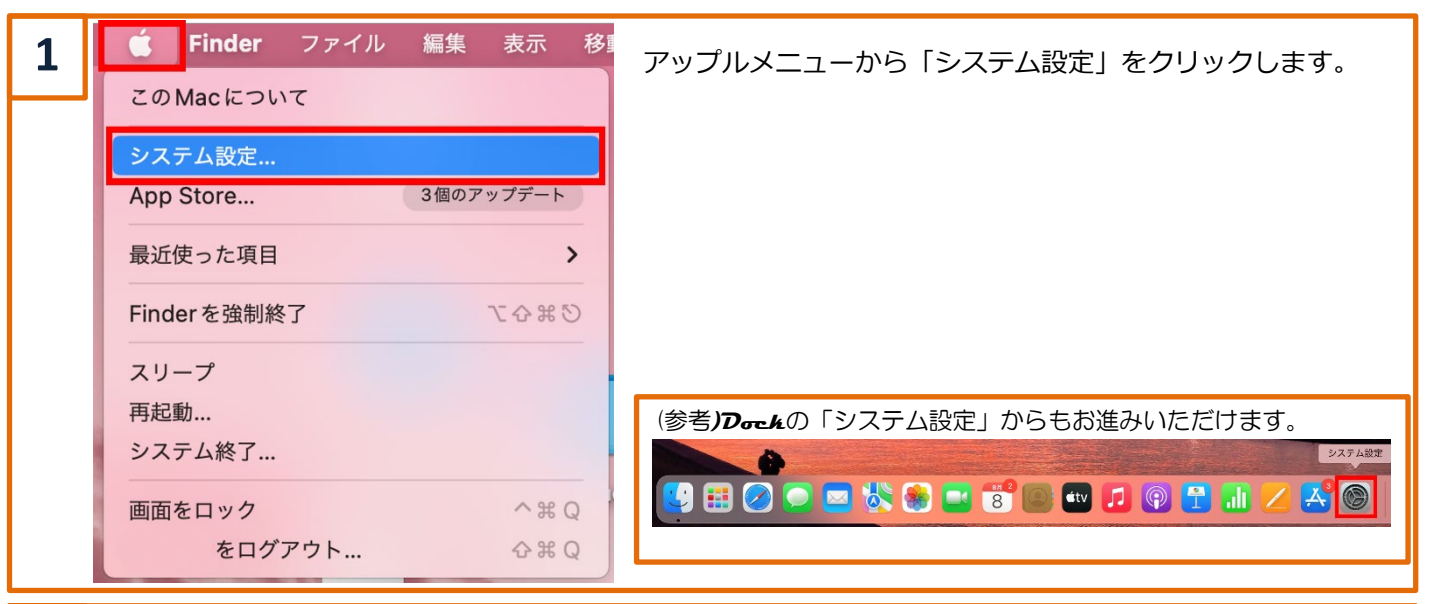

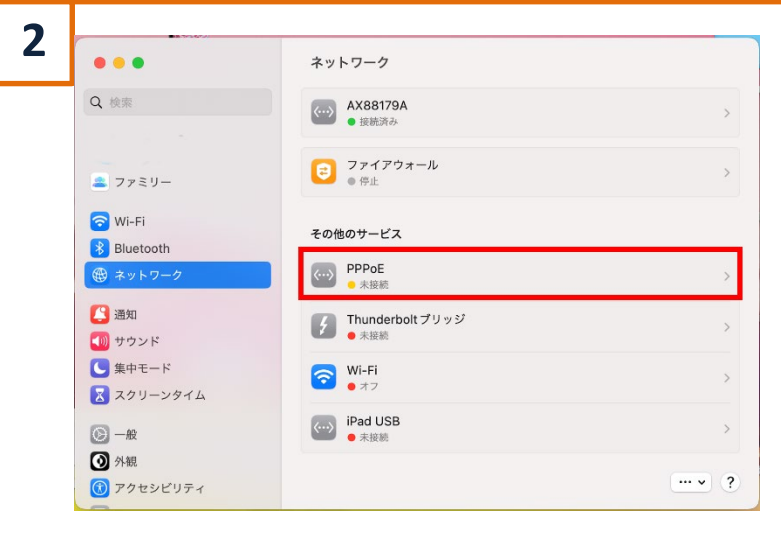

「ネットワーク」→「サービス名」の順番で クリックします。

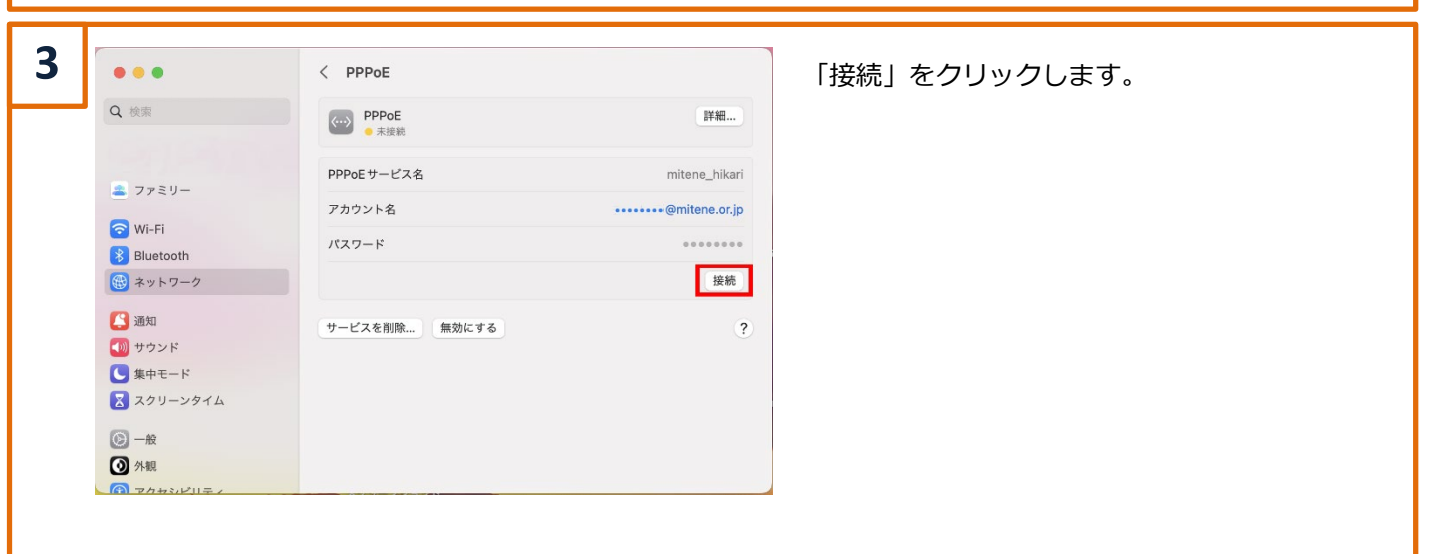

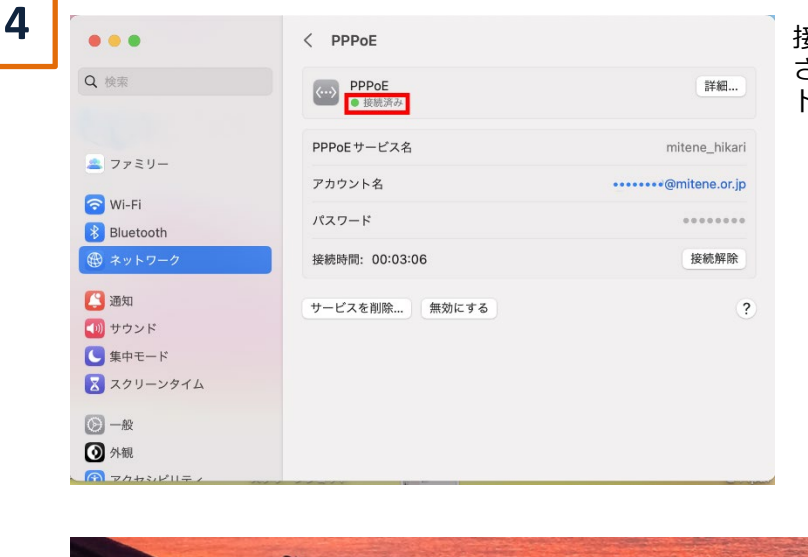

接続に成功しますと状況に「接続済み」と表示 されますので、「Safari」等からインターネッ トに接続できることを確認します。

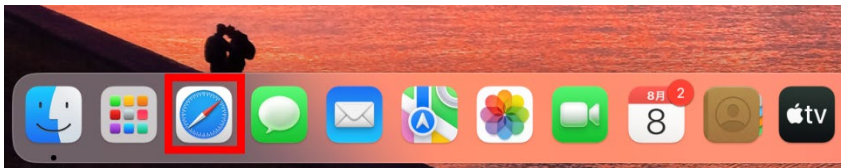

### 新規接続設定

ここでは macOS 12 Montereyを例にご案内します。

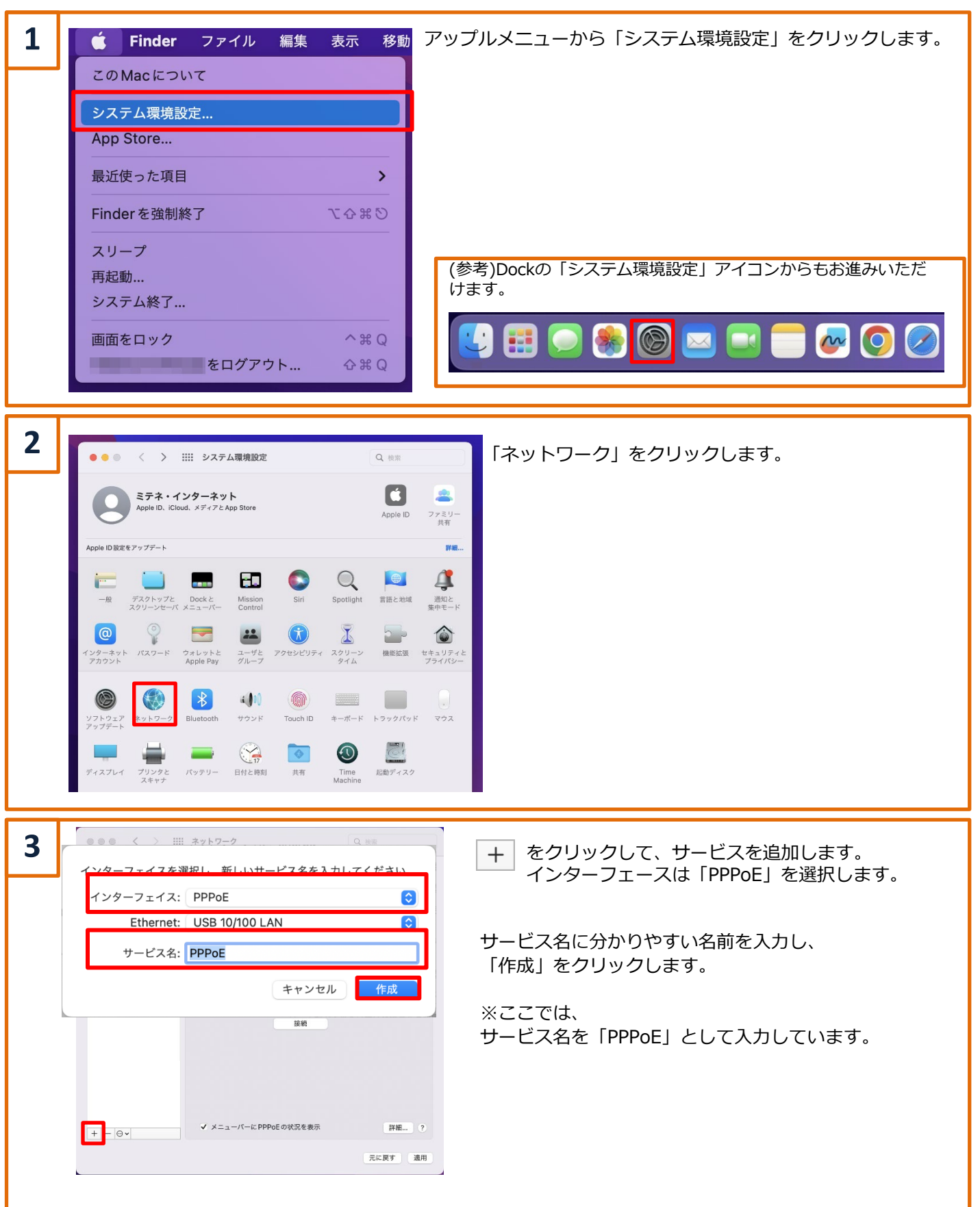

| 4              | ••• < > IIII **                                                                                                    | v トワーク                                                                               | Q 検索                                                                  | P]<br>ליק                                 | PPoEサーと<br>っウント情報        | これ名」                                               | の入力は任意です。<br>を参昭し「アカウント名」             |
|----------------|----------------------------------------------------------------------------------------------------|--------------------------------------------------------------------------------------|-----------------------------------------------------------------------|-------------------------------------------|--------------------------|----------------------------------------------------|---------------------------------------|
|                | ネットワーク環境: 自動 🗘                                                                                                    |                                                                                      | •                                                                     | 「パスワード」を入力します。                            |                          |                                                    |                                       |
|                | ● PPPoE<br>● 未興成<br>USB 10/100 LAN<br>● 未接続                                                                                                    | 状況: 未機成<br>NN                                                                        |                                                                       | 「パスワードを記憶」にチェックを入れます。<br>「詳細」ボタンをクリックします。 |                          |                                                    |                                       |
|                | WI-Fi         PPPoEサービス名:       ISPより提供(必要な場合)         アカウント名:       ログインIOGmitene.or.jp         パスワード:       ・・・・・・・・・・・・・・・・・・・・・・・・・・・・・・・・・・・・ |                                                                                      | 英な場合)<br>or.jp<br>媒                                                   | A)                                        |                          | ビス名<br>名<br><u></u> 続)<br>を記憶                      | 任意<br>ログインID@mitene.or.jp<br>チェックを入れる |
|                |                                                                                                    |                                                                                      | [¥M?                                                                  |                                           | パスワード                    | :                                                  | ログインパスワード                             |
|                | 井県外から接続<br>合、接続先ユー<br>は右のリストを<br>照ください。                                                                                                    | ・フレッツ光ネ<br>スーパーハィ<br>・mitene光フ                                                       | クストファミリー<br>スピードタイプ隼(西<br>ァミリー1G(西日本)                                 | i日本)                                      |                          | ログイン                                               | ∑ID@n1gf.mitene.or.jp                 |
| ※福<br>の場<br>ザ名 |                                                                                                    | ・フレッツ光ネ<br>スーパーハイス<br>・mitene光マン                                                     | クストマンション<br>スピードタイプ隼(西E<br>ンション1G(西日本)                                | ∕ョン<br>プ隼(西日本)<br>亙日本)                    |                          | <u>ログインID@n1gm.mitene.or.jp</u>                    |                                       |
| ご参             |                                                                                                    | ・フレッツ光ネ<br>・フレッツ光ネ<br>・mitene光フ                                                      | ネクストファミリーギガライン<br>ネクストギガファミリースマート (<br>ファミリー1G(東日本)                   |                                           | (東日本)                    | ログインID@nngf.mitene.or.jp                           |                                       |
|                |                                                                                                    | ・フレッツ光ネ<br>・フレッツ光ネ<br>・mitene光マン                                                     | ・フレッツ光ネクストマンションギガライン<br>・フレッツ光ネクストギガマンションスマート<br>・mitene光マンション1G(東日本) |                                           |                          | ログインID@nngm.mitene.or.jp                           |                                       |
|                |                                                                                                    | <ul> <li>・フレッツ光ネ</li> <li>・フレッツ光ネ</li> <li>・mitene光フ:</li> <li>・mitene光フ:</li> </ul> | クストファミリーハ-<br>クストファミリータ-<br>ァミリーハイスピード<br>ァミリータイプ                     | -ハイスピード<br>-タイプ<br>ード                     |                          | ログインID@ngnf.mitene.or.jp                           |                                       |
|                |                                                                                                    | ・フレッツ光ネ<br>・フレッツ光ネ<br>・mitene光マン<br>・mitene光マン                                       | \イスピード<br>ヲイプ<br>ド                                                    |                                           | ログインID@ngnm.mitene.or.jp |                                                    |                                       |
|                |                                                                                                    | ・フレッツ光き<br>・フレッツ光き                                                                   | ・フレッツ光ライト ファミリータイプ<br>・フレッツ光ライト マンションタイプ                              |                                           |                          | ログインID@lif.mitene.or.jp<br>ログインID@lim.mitene.or.jp |                                       |

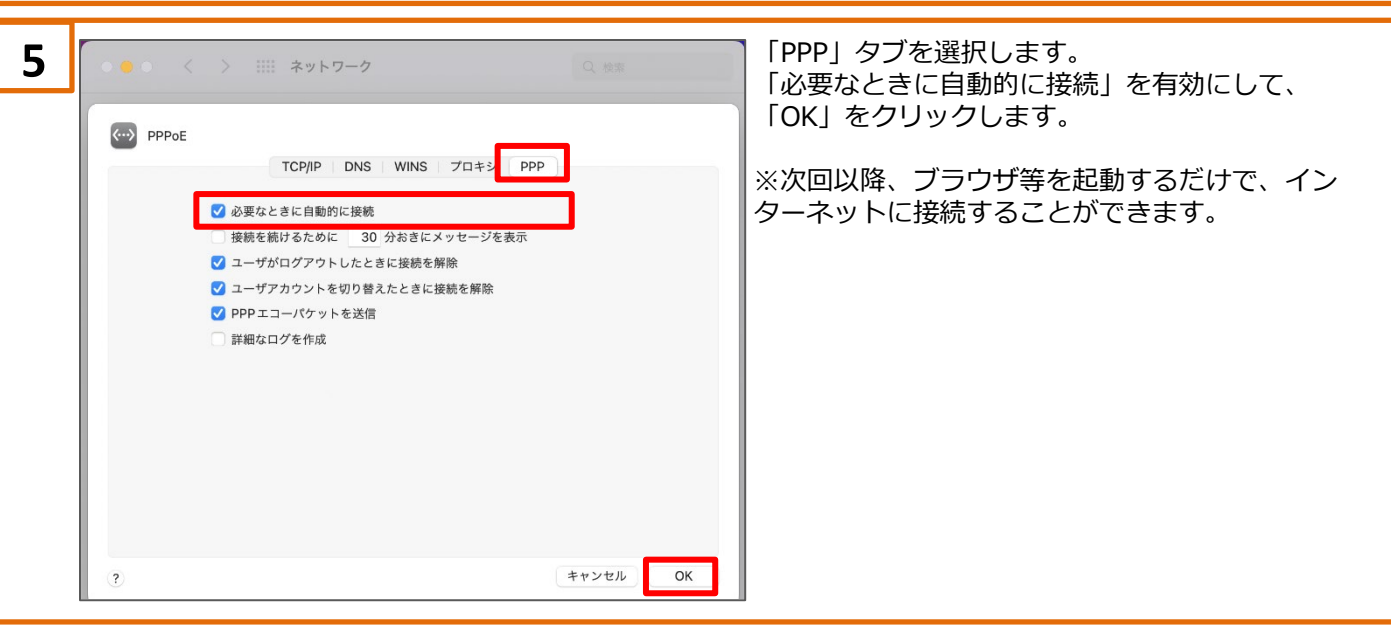

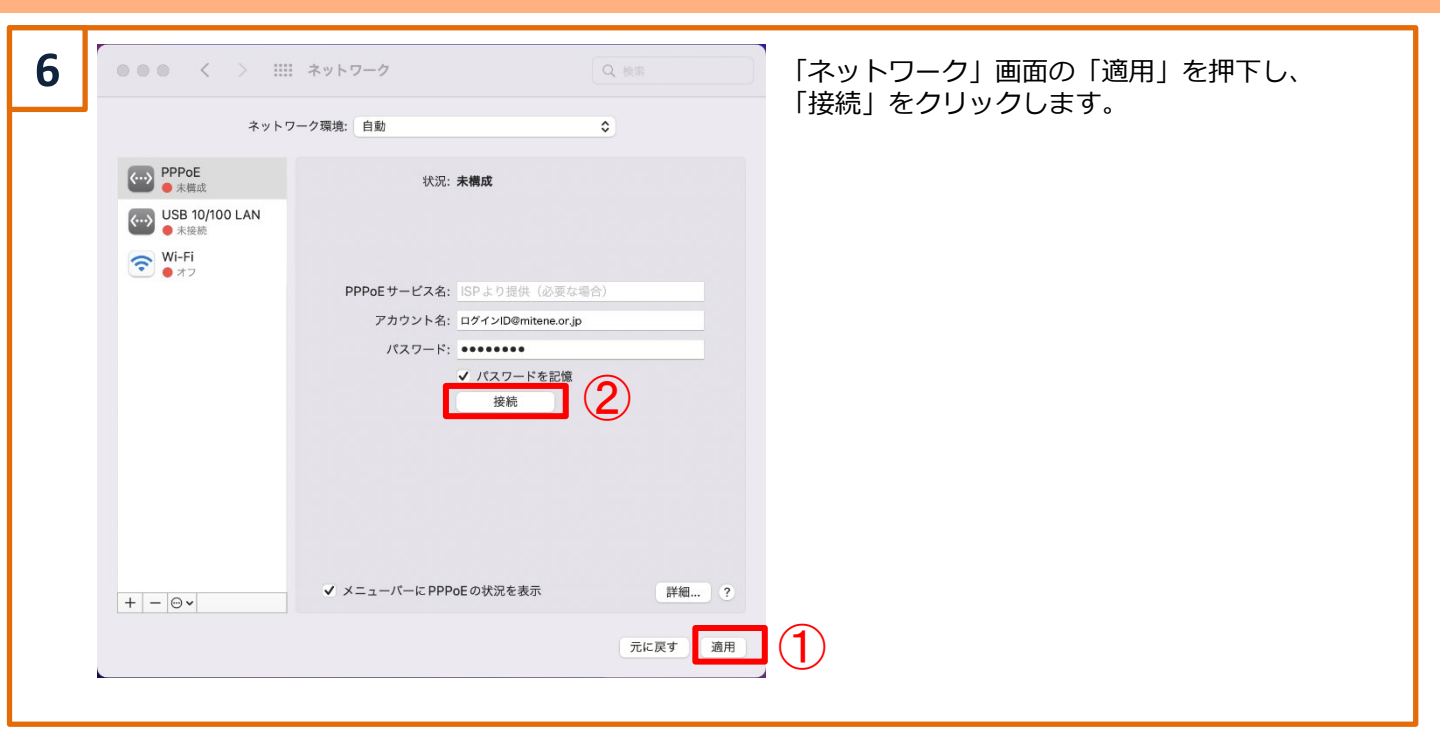

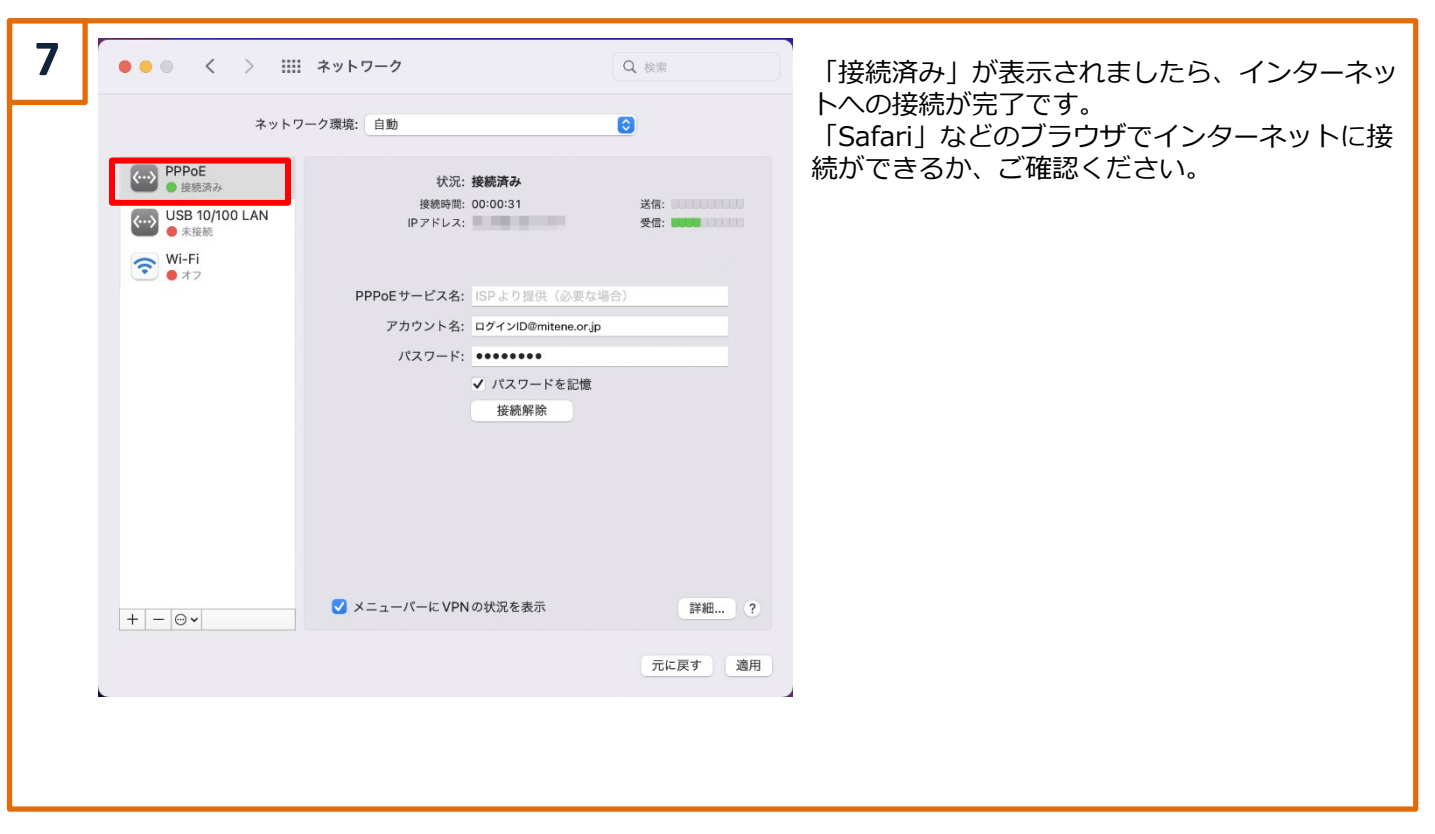

# macOS 12 (2回目以降の接続)

### 2回目以降の接続

ここでは macOS 12 Montereyを例にご案内します。

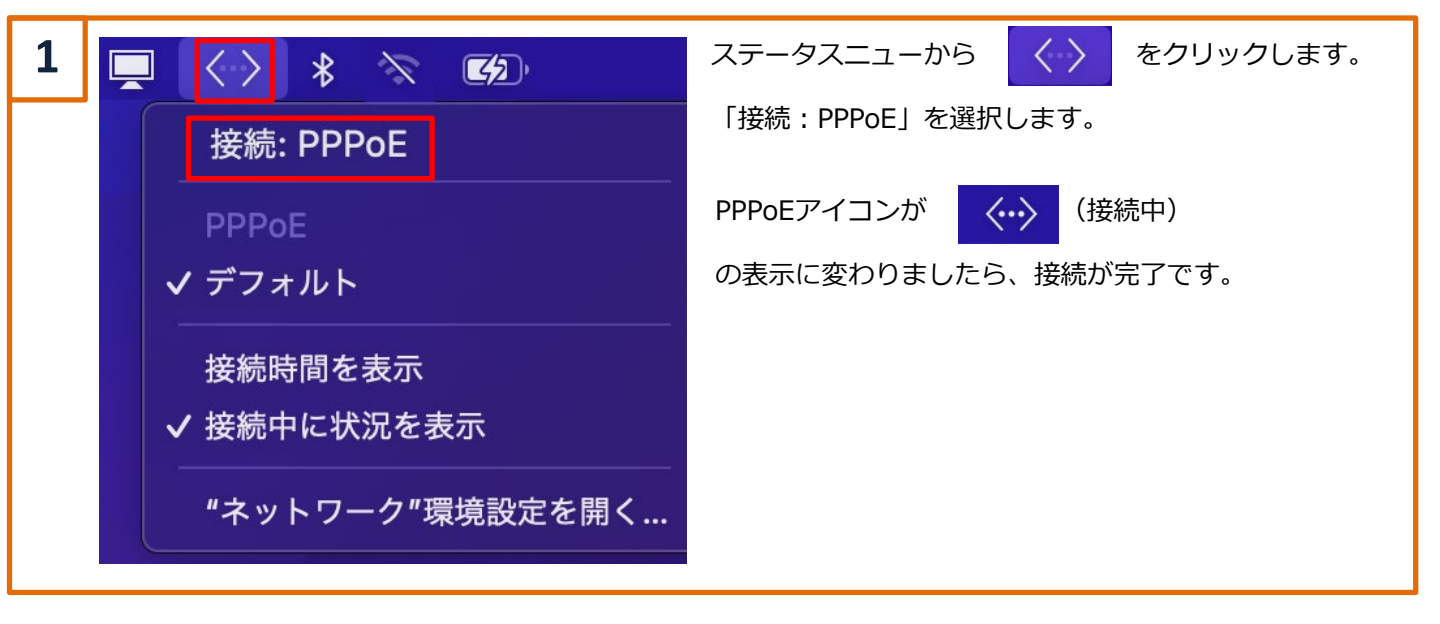

# お問い合わせ

#### サービスに関するお問い合わせ

接続設定、料金、プラン、お客様情報の変更は下記までお問い合わせください。

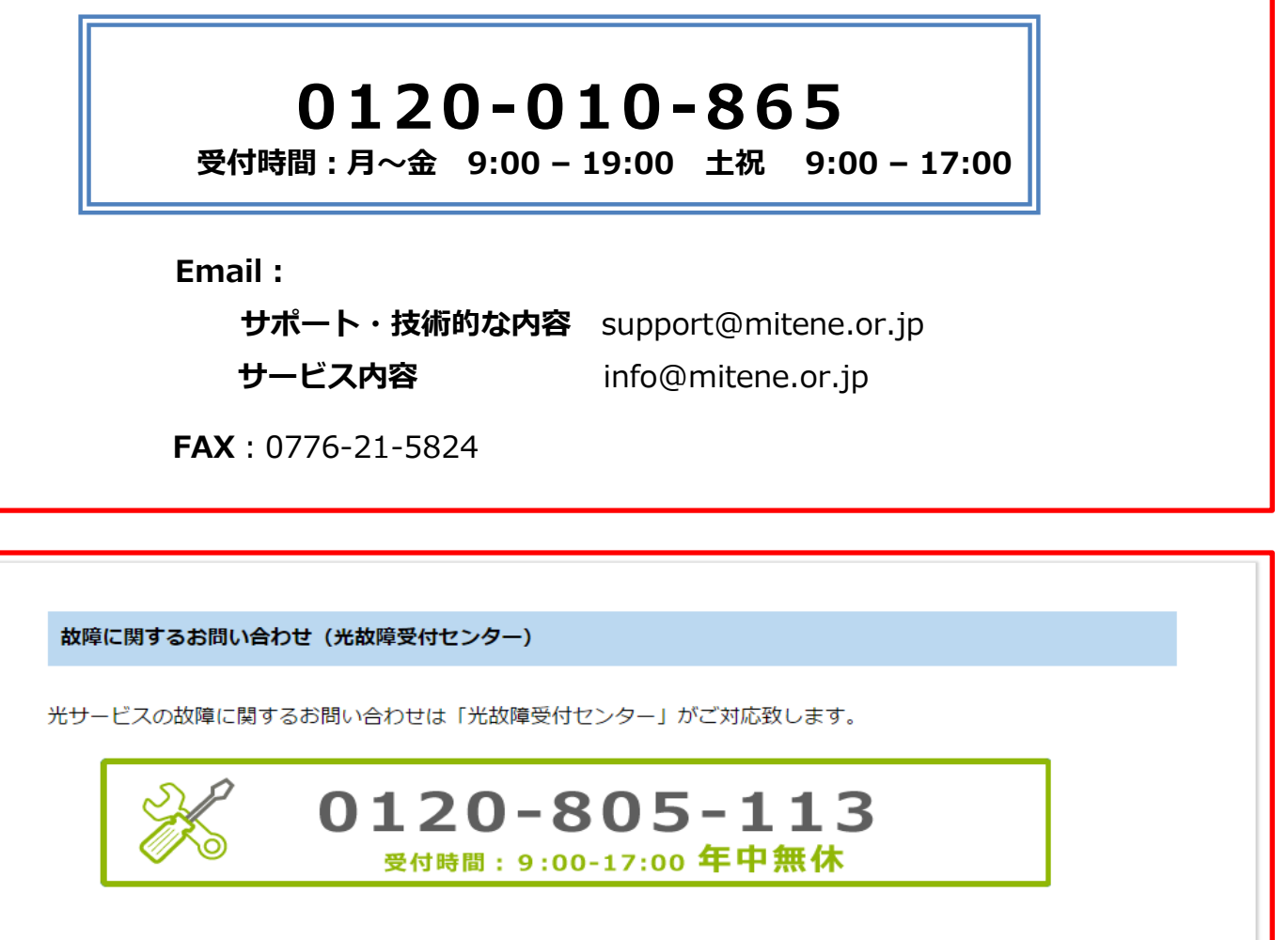

※お問い合わせの際、mitene光お客様番号(CAF、COP、Lから始まる番号)をお伝え下さい。
 ※17:00~翌日9:00までは、原則受付が録音対応となります。
 ※録音受付については順次対応いたします。